# RSL10-SENSE-GEVK (and RSL10-SENSE-DB-GEVK) User Guide

### Introduction

The RSL10-SENSE-GEVK (and RSL10-SENSE-DB-GEVK) is a comprehensive, compact, node-to-cloud IoT sensor platform that allows development of various Bluetooth Low Energy based use cases. Along with the hardware and software, the RSL10-SENSE-GEVK includes a mobile app to interact with sensors and actuators. The board features RSL10, Industry's lowest power Bluetooth® 5 SoC and several sensors from ON Semiconductor and Bosch. By combining motion, environmental, ambient light sensing with the ultra-low power of the Bluetooth 5 Certified RSL10 and will enable customers to realize a new class of battery powered static, mobile and wearable smart sensors targeting consumer and industrial applications in the IoT.

The overall deep sleep consumption of 20  $\mu$ A results in a battery life of over 1 year. For further increase in battery life, software configuration wizard allows flexible timing setup as discussed in the following sections.

### Variants

There are two SKUs of the RSL10 Sensor kit. Both variants are pre–loaded with an ultra–low power firmware and include a 3 V CR2032 coin cell and a flexible NFC antenna.

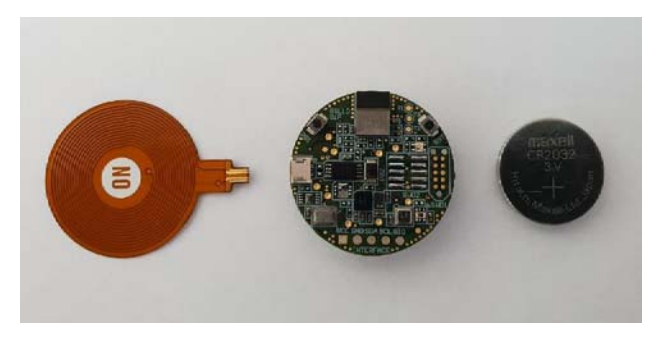

### Figure 1.

**RSL10–SENSE–GEVK**: Firmware can be flashed via 10–pin needle adapter (e.g. TC2050 from Tag–Connect) (not included). The 10–pin header for debugger is not populated on the board.

**RSL10–SENSE–DB–GEVK**: The "debug" (–DB) version of the board also includes a low cost Segger debugger J–Link LITE CortexM and a USB cable. Users can directly debug/communicate/flash the firmware over the populated–pin header.

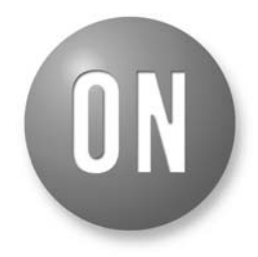

## **ON Semiconductor®**

www.onsemi.com

## EVAL BOARD USER'S MANUAL

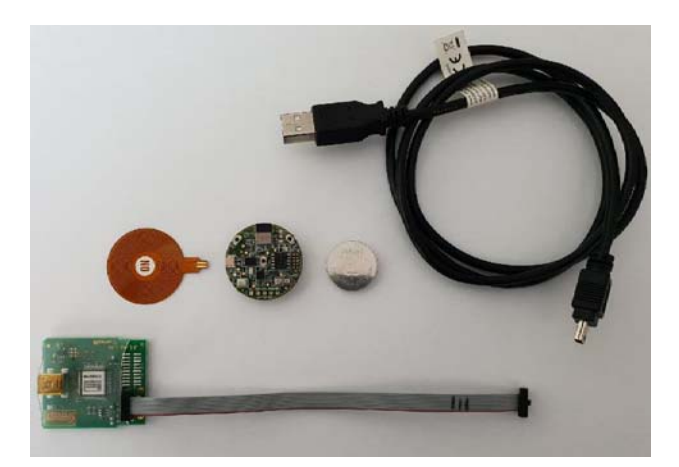

Figure 2.

### Scope

The board starts functioning as soon as the coin cell is in place. This document covers the setup, software architecture, documentation and provides instructions on downloading firmware to the board. The details regarding the mobile app and cloud connectivity are not covered in this document.

### **Default Configuration**

In addition to the RSL10 SiP (System–in–Package), the following sensors are present on the board.

- NOA1305, ambient Light sensor
- N24RF64, NFC EEPROM
- BME680, environmental sensor (temperature, humidity, pressure, air quality)
- BHI160 + BMM150, 3-axis accelerometer, gyroscope, magnetometer. Together returnabsolute orientation supported in software
- INMP522 -> ultra-low power microphone for audio applications
- User can insert NFC flexible antenna into dedicated connector and bend underneath the battery holder for custom packaging / cases.

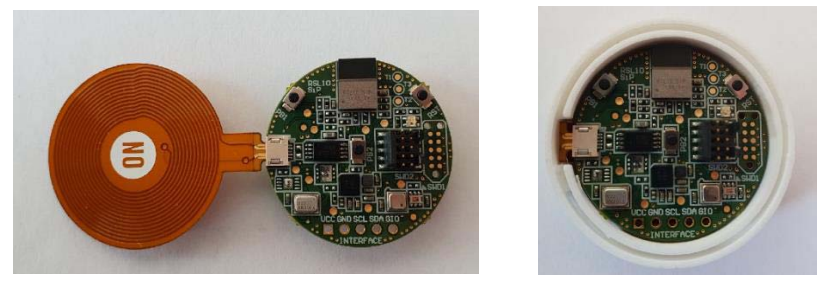

Figure 3.

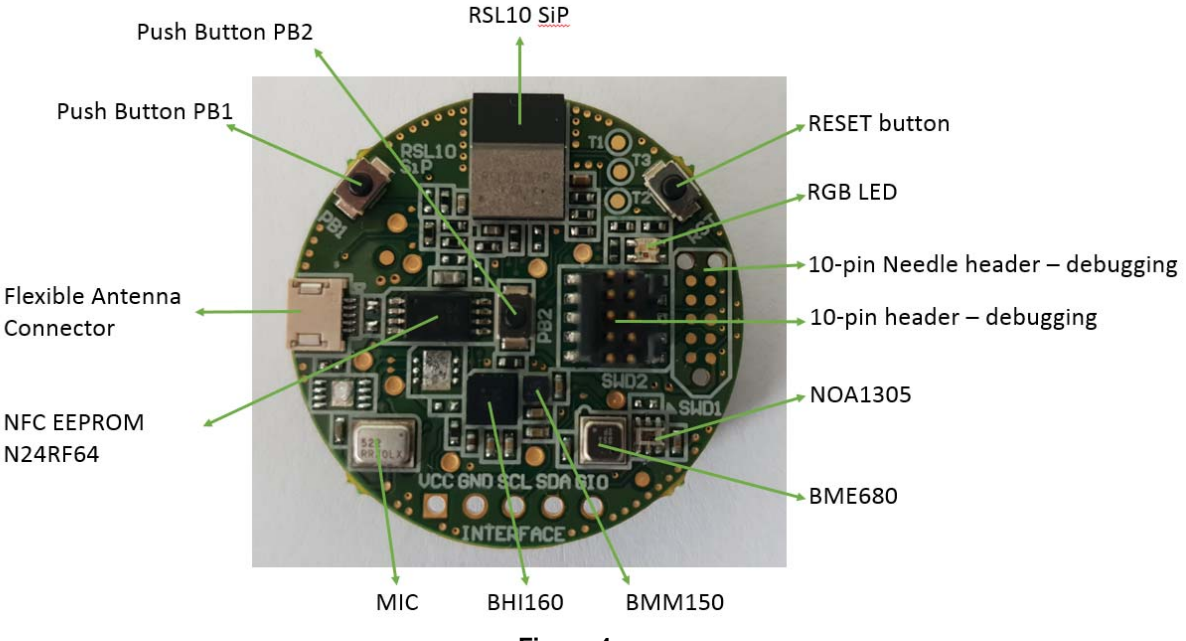

Figure 4.

Both kits are shipped with the ultra-low power firmware pre-loaded into the boards.

### Powering the Board

To power RSL10–SENSE–GEVK, one has to insert CR2032 (3 V) battery into battery holder located on the bottom side of the board.

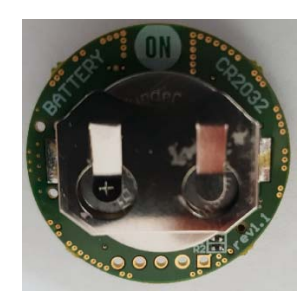

Figure 5.

### SOFTWARE

The RSL10-SENSE-GEVK boards are, by default, configured with the ultra-low power firmware. For users

that want to download different firmware versions, this section details the involved steps.

### Prerequisities

- 1. Install 64-bit version of Java from https://www.java.com/en/download/
- 2. Install J–Link Version 6.32i from https://www.segger.com/downloads/jlink (select J–Link software and documentation pack)
- 3. Install J–Scope Version 5.10d from https://www.segger.com/downloads/jlink#JScope
- 4. Download and "Install RSL10 Software Development Kit (SDK) Installer" from <u>http://www.onsemi.com/PowerSolutions/supportD</u> <u>oc.do?type=software&rpn=RSL10</u>
  - a.) Download the RSL10 SDK Getting Started Guide and RSL10 SDK Oxygen Eclipse CMSIS pack from the above site. All of these are highlighted in the picture below. Save the CMSIS pack in a folder, for example, C:\cmsis\_packs

| Document Title 💌                                       | Document ID/Size                          |
|--------------------------------------------------------|-------------------------------------------|
| RSL10 Bluetooth Mesh Getting Started Guide NEW         | RSL10 Mesh Getting Started Guide (734kB)  |
| RSL10 Bluetooth Mesh Package NEW                       | RSL10 Mesh Package (8386kB)               |
| RSL10 Bluetooth Mesh Release Notes NEW                 | RSL10 Mesh Release Notes (7kB)            |
| RSL10 SDK Getting Started Guide NEW                    | RSL10 SDK Getting Started Guide (1779kB)  |
| RSL10 SDK LPDSP32 Package NEW                          | RSL10 LPDSP32 Package (9325kB)            |
| RSL10 SDK Oxygen Eclipse CMSIS Pack NEW                | ONSemiconductor.RSL10.2.1.10 (29697kB)    |
| RSL10 SDK Release Notes NEW                            | RSL10 SDK Release Notes (22kB)            |
| RSL10 Software Development Kit (SDK) Installer 2.1 🔒 🕬 | RSL10 Development Tools (435874kB)        |
| RSL10 Software Documentation Package NEW               | RSL10 SDK Documentation Package (35959kB) |
| RSL10 Software Release Notes History NEW               | RSL10 SDK Release Notes History (43kB)    |
| RSL10 Software Signature Files NEW                     | RSL10 SDK Signature Files (1kB)           |
| RSL10 Software Utility Apps NEW                        | RSL10 SDK Utility Apps (7649kB)           |

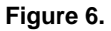

5. Download the CMSIS pack from (TBD) and save it in the same folder as the RSL10 CMSIS pack (see 4.a above)

The next section provides details on importing the downloaded CMSIS packs into the SDK.

### Importing CMSIS Packages

- 6. Launch the RSL10 SDK
- NOTE: Please import RSL10 CMSIS pack first as the B–IDK CMSIS pack (step 5 in the Prerequisites section) depends on the RSL10 CMSIS pack (step 4a in the Prerequisites section)
  - 7. Refer to Chapter 3 of RSL10 SDK Getting Started Guide (step 4.a) for step-by-step instructions on importing the CMSIS packs.
  - 8. Once the two packs are successfully imported, they can be viewed in the CMSIS pack manager perspective as shown below (Figure 7)

| eclipse-workspace - Ecl                                                                                                    | lipse                                 |                                     |                                |                                                             |                    |
|----------------------------------------------------------------------------------------------------|---------------------------------------|-------------------------------------|--------------------------------|-------------------------------------------------------------|--------------------|
| Eile Edit Navigate Sea                                                                                                    | rch Project Bun Window Help           |                                     |                                |                                                             |                    |
| 🖻 • 🖬 🖏 • 😂 🛷                                                                                                    | • • • • • • • • • • • • • • • • • • • | • 計 • G G • G •                     |                                |                                                             |                    |
| E Devices E Boards 🕅                                                                                                    | ⊞ ⊟ Ø 🙀 ▼ ≕ □                         | 🙆 Packs 🕴 📑 Examples                |                                | H E O   2 🐸 🖉 🔤 🖓 😑 🗆                                       | Pack Properties 18 |
| type filter text                                                                                                    |                                       | Search Pack                         |                                |                                                             | type filter text   |
| Board                                                                                                    | Summary                               | Pack                                | Action                         | Description                                                 | I                  |
| 🔺 🍄 All Boards                                                                                                    | 2 Boards                              | <ul> <li>Device Specific</li> </ul> | 2 Packs                        | ONSemiconductor:Bluetooth Development Kit selected          | Boards             |
| Bluetooth Development Development Devel | prr <u>RSL10</u>                      | Semiconductor.BDK                   | <ul> <li>Up to date</li> </ul> | BDK-GEVK Library and Example Pack                           | Components         |
| RSL10 Evaluation                                                                                                    | Bo RSL10                              | ONSemiconductor.RSL10               | 🔶 Up to date                   | ON Semiconductor RSL10 Device Family Pack                   | Examples           |
|                                                                                                    |                                       | Generic                             |                                | Software Packs with generic content not specific to a devi- |                    |

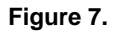

9. After installing the SDK per above procedure, update Eclipse plugins:

a.) Click on Help in the Eclipse menu and Check For Updates

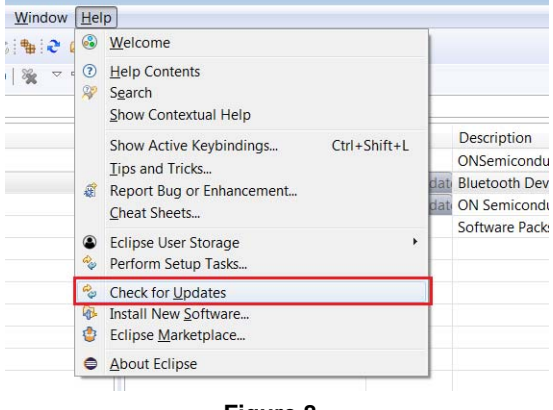

b.) Wait till updates are loaded (progress status in lower right corner). Click on Next – two times.

|                                                                                                   |                                                                           |                                                                                                    |                                                                                                    |                                                                                                    | *                                                                                                    |
|---------------------------------------------------------------------------------------------------|---------------------------------------------------------------------------|----------------------------------------------------------------------------------------------------|----------------------------------------------------------------------------------------------------|----------------------------------------------------------------------------------------------------|----------------------------------------------------------------------------------------------------|
|                                                                                                   |                                                                           |                                                                                                    |                                                                                                    | 2                                                                                                    | _                                                                                                    |
|                                                                                                   |                                                                           |                                                                                                    |                                                                                                    | 0                                                                                                    | -                                                                                                    |
|                                                                                                   | Version                                                                   |                                                                                                    | Id                                                                                                    |                                                                                                    |                                                                                                    |
|                                                                                                   | 9.4.3.20180226                                                            | 1533                                                                                                    | org.eclipse.cdt.debug                                                                                                    | .gdbjtag.feature                                                                                                    | e.gro                                                                                                    |
|                                                                                                   | 2.6.4.20190101                                                            | 1632                                                                                                    | ilg.gnumcueclipse.ma                                                                                                    | nagedbuild.cro                                                                                                    | ss.ar                                                                                                    |
|                                                                                                   | 1.4.4.20190101                                                            | 1632                                                                                                    | ilg.gnumcueclipse.ten                                                                                                    | plates.cortexm                                                                                                    | fea                                                                                                    |
|                                                                                                   | 4.3.4.20190101                                                            | 1632                                                                                                    | ilg.gnumcueclipse.det                                                                                                    | oug.gdbjtag.jlin                                                                                                    | kfe                                                                                                    |
|                                                                                                   | 4.3.3.20190101                                                            | 1632                                                                                                    | ilg.gnumcueclipse.deb                                                                                                    | oug.gdbjtag.op                                                                                                    | eno                                                                                                    |
|                                                                                                   | 2.2.2.20190101                                                            | 1632                                                                                                    | ilg.gnumcueclipse.pag                                                                                                    | ks.feature.featu                                                                                                    | ire.g                                                                                                    |
| 111                                                                                               |                                                                           |                                                                                                    |                                                                                                    |                                                                                                    |                                                                                                    |
| 10                                                                                                |                                                                           |                                                                                                    |                                                                                                    |                                                                                                    | -                                                                                                    |
|                                                                                                   |                                                                           |                                                                                                    |                                                                                                    |                                                                                                    |                                                                                                    |
|                                                                                                   |                                                                           |                                                                                                    |                                                                                                    |                                                                                                    |                                                                                                    |
|                                                                                                   |                                                                           |                                                                                                    |                                                                                                    |                                                                                                    | 2                                                                                                    |
|                                                                                                   |                                                                           |                                                                                                    |                                                                                                    |                                                                                                    |                                                                                                    |
|                                                                                                   |                                                                           |                                                                                                    |                                                                                                    |                                                                                                    |                                                                                                    |
|                                                                                                   |                                                                           |                                                                                                    |                                                                                                    |                                                                                                    | _                                                                                                    |
| < <u>B</u> a                                                                                      | ck Ne                                                                     | ext >                                                                                                    | Einish                                                                                                    | Cancel                                                                                                    |                                                                                                    |
| 199                                                                                               | 1.0011                                                                    |                                                                                                    | -the fit                                                                                                    |                                                                                                    |                                                                                                    |
|                                                                                                   |                                                                           |                                                                                                    |                                                                                                    |                                                                                                    | 2                                                                                                    |
|                                                                                                   |                                                                           |                                                                                                    |                                                                                                    |                                                                                                    |                                                                                                    |
|                                                                                                   |                                                                           |                                                                                                    |                                                                                                    | 1 1 1 1 1 1 1 1 1 1 1 1 1 1 1 1 1 1 1                                                                                                    |                                                                                                    |
|                                                                                                   |                                                                           |                                                                                                    |                                                                                                    |                                                                                                    | h-1                                                                                                    |
|                                                                                                   |                                                                           |                                                                                                    |                                                                                                    | 0-                                                                                                    |                                                                                                    |
| Version                                                                                           |                                                                           | ld                                                                                                    |                                                                                                    | 0-                                                                                                    |                                                                                                    |
| Version<br>9.4.3.20180                                                                            | 2261533                                                                   | ld<br>org.e                                                                                                    | clipse.cdt.debug.gdbjt                                                                                                    |                                                                                                    |                                                                                                    |
| Version<br>9.4.3.20180<br>2.6.4.20190                                                             | 2261533<br>1011632                                                        | Id<br>org.e                                                                                                    | clipse.cdt.debug.gdbjt<br>umcueclipse.manage                                                                                                |                                                                                                    |                                                                                                    |
| Version<br>9.4.3.20180<br>2.6.4.20190<br>1.4.4.20190                                              | 2261533<br>1011632<br>1011632                                             | ld<br>org.er<br>ilg.gr                                                                                                    | clipse.cdt.debug.gdbjt<br>umcueclipse.manage<br>umcueclipse.template                                                                        |                                                                                                    |                                                                                                    |
| Version<br>9.4.3.20180<br>2.6.4.20190<br>1.4.4.20190<br>4.3.4.20190                               | 2261533<br>1011632<br>1011632<br>1011632                                  | ld<br>org.e<br>ilg.gr<br>ilg.gr                                                                                                    | ciipse.cdt.debug.gdbjt<br>umcueciipse.manage<br>umcueciipse.template<br>umcueciipse.debug.g                                                 |                                                                                                    |                                                                                                    |
| Version<br>9.4.3.20180<br>2.6.4.20190<br>1.4.4.20190<br>4.3.4.20190<br>4.3.3.20190                | 2261533<br>1011632<br>1011632<br>1011632<br>1011632                       | Id<br>org.e<br>ilg.gr<br>ilg.gr<br>ilg.gr                                                                                           | clipse.cdt.debug.gdbjt<br>umcueclipse.manage<br>umcueclipse.template<br>umcueclipse.debug.g<br>umcueclipse.debug.g                          |                                                                                                    |                                                                                                    |
| Version<br>9.4.3.20180<br>2.6.4.20190<br>4.3.4.20190<br>4.3.4.20190<br>2.2.2.20190                | 2261533<br>1011632<br>1011632<br>1011632<br>1011632<br>1011632            | ld<br>org.e<br>ilg.gr<br>ilg.gr<br>ilg.gr<br>ilg.gr                                                                                 | clipse.cdt.debug.gdbjt<br>umcueclipse.manage<br>umcueclipse.template<br>umcueclipse.debug.g<br>umcueclipse.debug.g<br>umcueclipse.packs.fea |                                                                                                    |                                                                                                    |
| Version<br>9.4.3.20180<br>2.6.4.20190<br>1.4.4.20190<br>4.3.4.20190<br>4.3.3.20190<br>2.2.2.20190 | 2261533<br>1011632<br>1011632<br>1011632<br>1011632<br>1011632            | Id<br>org.e<br>ilg.gr<br>ilg.gr<br>ilg.gr<br>ilg.gr                                                                                 | clipse.cdt.debug.gdbjt<br>umcueclipse.manage<br>umcueclipse.template<br>umcueclipse.debug.g<br>umcueclipse.packs.fea                        |                                                                                                    |                                                                                                    |
| Version<br>9.4.3.20180<br>2.6.4.20190<br>1.4.4.20190<br>4.3.4.20190<br>4.3.3.20190<br>2.2.2.20190 | 2261533<br>1011632<br>1011632<br>1011632<br>1011632<br>1011632            | Id<br>org.e<br>ilg.gr<br>ilg.gr<br>ilg.gr<br>ilg.gr                                                                                 | clipse.cdt.debug.gdb)t<br>umcueclipse.manage<br>umcueclipse.template<br>umcueclipse.debug.g<br>umcueclipse.debug.g<br>umcueclipse.packs.fea |                                                                                                    |                                                                                                    |
| Version<br>9.4.3.20180<br>2.6.4.20190<br>1.4.4.20190<br>4.3.4.20190<br>4.3.3.20190<br>2.2.2.20190 | 2261533<br>1011632<br>1011632<br>1011632<br>1011632<br>1011632            | Id<br>org.e<br>ilg.gr<br>ilg.gr<br>ilg.gr                                                                                           | clipse.cdt.debug.gdbjt<br>umcueclipse.template<br>umcueclipse.template<br>umcueclipse.debug.g<br>umcueclipse.packs.fea                      |                                                                                                    |                                                                                                    |
| Version<br>9.4.3.20180<br>2.6.4.20190<br>1.4.4.20190<br>4.3.4.20190<br>2.2.2.20190                | 2261533<br>1011632<br>1011632<br>1011632<br>1011632<br>1011632            | Id<br>org.e<br>ilg.gr<br>ilg.gr<br>ilg.gr<br>ilg.gr                                                                                 | clipse.cdt.debug.gdbjt<br>umcueclipse.tmanage<br>umcueclipse.template<br>umcueclipse.debug.g<br>umcueclipse.gacks.fea                       |                                                                                                    |                                                                                                    |
| Version<br>9.4.3.20180<br>2.6.4.20190<br>1.4.4.20190<br>4.3.4.20190<br>4.3.3.20190<br>2.2.2.20190 | 2261533<br>1011632<br>1011632<br>1011632<br>1011632<br>1011632            | ld<br>org.e<br>ilg.gr<br>ilg.gr<br>ilg.gr                                                                                           | clipse.cdt.debug.gdbjt<br>umcueclipse.template<br>umcueclipse.template<br>umcueclipse.debug.g<br>umcueclipse.gacks.fea                      |                                                                                                    |                                                                                                    |
| Version<br>9.4.3.20180<br>2.6.4.20190<br>1.4.4.20190<br>4.3.4.20190<br>4.3.3.20190<br>2.2.2.20190 | 2261533<br>1011632<br>1011632<br>1011632<br>1011632<br>1011632<br>1011632 | Id<br>org.e<br>ilg.gr<br>ilg.gr<br>ilg.gr                                                                                           | clipse.cdt.debug.gdbjt<br>umcueclipse.template<br>umcueclipse.template<br>umcueclipse.debug.g<br>umcueclipse.gacks.fea                      |                                                                                                    |                                                                                                    |
| Version<br>9.4.3.20180<br>2.6.4.20190<br>1.4.4.20190<br>4.3.4.20190<br>4.3.3.20190<br>2.2.2.20190 | 2261533<br>1011632<br>1011632<br>1011632<br>1011632<br>1011632<br>1011632 | Id<br>org.e<br>ilg.gr<br>ilg.gr<br>ilg.gr                                                                                           | clipse.cdt.debug.gdbjt<br>umcueclipse.template<br>umcueclipse.template<br>umcueclipse.debug.g<br>umcueclipse.packs.fea                      |                                                                                                    |                                                                                                    |
|                                                                                                   | 111<br>< Ba                                                               | Version<br>9.4.3.20180224<br>2.6.4.20190101<br>1.1.4.4.20190101<br>4.3.4.20190101<br>2.2.2.20190101<br>2.2.2.20190101<br>III<br>III | Version<br>94.3.201802261533<br>2.6.4.201901011632<br>1.4.4.201901011632<br>4.3.4.201901011632<br>2.2.2.201901011632<br>                    | Version         Id           9.4.3.201802261533         org.eclipse.cdt.debug           2.6.4.20190101632         ilg.gnumcueclipse.det           1.4.4.20190101632         ilg.gnumcueclipse.det           4.3.4.20190101632         ilg.gnumcueclipse.det           2.2.2.201901011632         ilg.gnumcueclipse.pad           m | Version     Id       9.4.3.201802261533     org.eclipse.cdt.debug.gdbjtag.featur       2.6.4.20190101632     lig.gnumcueclipse.managedbuild.cro       4.3.4.20190101632     lig.gnumcueclipse.det.bebug.gdbjtag.jtin       4.3.3.201901011632     lig.gnumcueclipse.det.bebug.gdbjtag.jtin       2.2.2.201901011632     lig.gnumcueclipse.det.bebug.gdbjtag.jtin       4.3.2.01901011632     lig.gnumcueclipse.det.bebug.gdbjtag.jtin       4.3.2.01901011632     lig.gnumcueclipse.det.bebug.gdbjtag.jtin       4.3.2.01901011632     lig.gnumcueclipse.det.bebug.gdbjtag.jtin       4.3.2.01901011632     lig.gnumcueclipse.det.bebug.gdbjtag.jtin       4.3.2.01901011632     lig.gnumcueclipse.det.bebug.gdbjtag.jtin       4.3.2.01901011632     lig.gnumcueclipse.det.bebug.gdbjtag.jtin       4.3.2.01901011632     lig.gnumcueclipse.genetics.feature.featur       ## |

Figure 9.

c.) Accept the terms and conditions and click on Finish.

| Licenses must be reviewed and accepted before the software                                | can be installed.                                                                                                    |
|-------------------------------------------------------------------------------------------|----------------------------------------------------------------------------------------------------|
| Licenses:                                                                                 | License text:                                                                                                    |
| Eclipse Foundation Software User Agreement     Eclipse Foundation Software User Agreement | Eclipse Foundation Software User Agreement<br>November 22, 2017<br>Usage Of Content<br>THE ECLIPSE FOUNDATION MAKES AVAILABLE<br>SOFTWARE, DOCUMENTATION, INFORMATION<br>AND/OR OTHER MATERIALS FOR OPEN SOURCE<br>PROJECTS (COLLECTIVELY 'CONTENT'). USE OF<br>THE CONTENT IS SOVERNED BY THE TERMS AND<br>CONDITIONS OF TURIS AGREEMENT AND/OR THE<br>TERMS AND CONDITIONS OF LUCENEE AGREEMENTS OR<br>NOTICES INDICATED OR REFERENCED<br>I go not accept the terms of the license agreements<br>I go not accept the terms of the license agreements |

Figure 10.

d.) Software updates are loaded into Eclipse IDE. Popup window appears to restart the whole IDE environment.

### **Compiling and Flashing of Ultra Low Power Firmware**

 Examples related to RSL10–SENSE–GEVK are highlighted in brackets. Choose the example *Custom Service Firmware with Deep Sleep* (RSL10–SENSE–GEVK)

| Devices 12 Boards      | EEO                             | A Packs 11 📑 Examples |                                         | 🗄 🖯 🤡 📚 🏕 👘 👘 🗖 🗖                                                                                                    | III Pack Properties III                                                                                                    | e e Ø – –                                                                                                    |
|------------------------|---------------------------------|-----------------------|-----------------------------------------|----------------------------------------------------------------------------------------------------|----------------------------------------------------------------------------------------------------|----------------------------------------------------------------------------------------------------|
| type filter text       |                                 | Search Pack           |                                         |                                                                                                    | type filter text                                                                                                    |                                                                                                    |
| Device * * All Devices | Summary<br>1 Device<br>1 Device | Pack                  | Action<br>2 Packs<br>Up to a<br>Up to a | Description<br>ONSemiconductor selected<br>Billuetooth Development Kit Device Support and Examples<br>M Semiconductor RSL10 Device Family Pack<br>Software Packs with generic content not specific to a devi | <ul> <li>■ 0 MS-miconducto-BUK1.4.0</li> <li>■ Boards</li> <li>■ Components</li> <li>■ Components</li> <li>■ Earthy Service Example (BDK-GE<br/>BURD Blinky (BDK-GEV)</li> <li>■ BURE Service Example (BDK-GEV)</li> <li>■ BURE Service Example (BDK-GEV)</li> <li>■ BURE Service BURD (BDK-GEV)</li> <li>■ BURE Service Firmware (BDK-GEV)</li> <li>■ BME680 - BSSC Example (BDK-GEV)</li> <li>■ BME680 - BSSC Example (BDK-GEV)</li> <li>■ BME680 - BSSC Example (BDK-GEV)</li> <li>■ BME680 - BSSC Example (BDK-GEV)</li> <li>■ BME680 - BSSC Example (BDK-GEV)</li> <li>■ BME680 - BSSC Example (BDK-GEV)</li> <li>■ Cuttom Service Firmware (BDK-GEV)</li> <li>■ Cuttom Service Firmware (BDK-GEV)</li> <li>■ NOA1305 Service Example (BDK-GEV)</li> <li>■ NOA1305 Service Example (BDK-GEV)</li> <li>■ Cuttom Service Firmware (BDK-GEV)</li> <li>■ PIR Shield Example (BDK-GEV)</li> <li>■ PIR Shield Example (BDK-GEV)</li> <li>■ PIR Shield Example (BDK-GEV)</li> <li>■ PIR Shield Example (BDK-GEV)</li> <li>■ PIR Shield Example (BDK-GEV)</li> <li>■ PIR Shield Example (BDK-GEV)</li> <li>■ PIR Shield Example (BDK-GEV)</li> <li>■ PIR Shield Example (BDK-GEV)</li> <li>■ Stepper Shield Example (BX-GEV)</li> <li>■ Stepper Shield Example (BX-GEV)</li> </ul> | VVQ<br>10-SENSE-GEVQ<br>sergy Harvesting Bluetooth® Low Energy Switch (BDK-GEVK)<br>EVQ<br>SENSE-GEVK)<br>VVQ<br>VVQ<br>SENSE-GEVKQ<br>GEVKQ<br>GEVKQ<br>GEVKQ<br>SENSE-GEVKQ<br>SENSE-GEVKQ<br>VVQ<br>VVQ<br>VVQ<br>VVQ<br>VVQ<br>VVQ<br>VVQ |

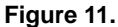

11. Right click and copy the project into workspace

| $\triangleright$ | Custom Service Firmware (BDK-GEVK)                         |  |
|------------------|------------------------------------------------------------|--|
| $\triangleright$ | Custom Service Firmware (RSL10-SENSE-GEVK)                 |  |
| ⊳                | Custom Service Firmware with Deep Sleep (RSL10-SENSE-GEVK) |  |
| ⊳                | IDK Custom Service   🕀 Expand Selected                     |  |
| $\triangleright$ | LED Ballast Shield E 🚸 Copy                                |  |
| ⊳                | NOA1305 Sensor Example (BDK-GEVK)                          |  |

Figure 12.

NOTE: Once the example is copied, it can be viewed under Project Explorer. All source files including main are located in the src folder.

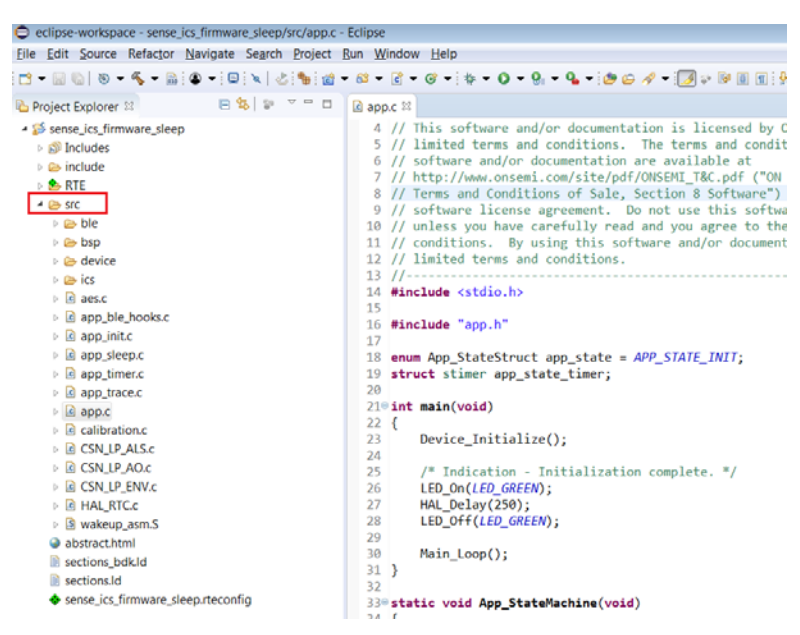

Figure 13.

- 12. Now user has to build the project as this creates binaries to be flashed to RSL10–SENSE–GEVK. For the sensor board, there are two options:a.) 1 Debug
  - b.) 2 Release go to hammer icon inside IDE and click Release. Project is automatically build

Debug mode enables user to debug application over serial terminal connected to GPIO pin on expansion connector. It's the option how to fine tune the sleep mode code. RSL10–SENSE–GEVK natively doesn't support serial communication, only RTT over JTAG.

| <b>e</b>     | clipse       | -workspa       | ice - sense           | _ics_firmwa      | re_sleep/                                    | src/app.c       | - Eclip     |
|--------------|--------------|----------------|-----------------------|------------------|----------------------------------------------|-----------------|-------------|
| <u>F</u> ile | <u>E</u> dit | <u>S</u> ource | Refac <u>t</u> or     | <u>N</u> avigate | Se <u>a</u> rch                              | <u>P</u> roject | <u>R</u> un |
| <b>1</b>     | - 🔲 (        | 6 8 -          | <b>≪ → ⊡</b>          | 🎱 🔻 📃            | <u>                                     </u> | •               | - 8         |
| Pi           | roject       | Explorer       | ε <b>√</b> <u>1</u> D | ebug             | 5                                            |                 | <b>C</b> 2  |
| 4 🚡          | sens         | e_ics_firm     | <u>2</u> Re           | elease           |                                              |                 |             |
| Þ            | 🔊 🗊 In       | cludes         |                       |                  |                                              |                 |             |
| Þ            | 🛛 🗁 in       | nclude         |                       |                  |                                              |                 |             |
| Þ            | • 🚖 R'       | TE             |                       |                  |                                              |                 |             |
|              | i 🗁 sr       | c              |                       |                  |                                              |                 |             |
|              |              |                | Fia                   | ure 14.          |                                              |                 |             |

NOTE: If the binaries are not seen, press F5 (refresh)

Alternatively you can build the project: right click on project under Project Explorer -> Build Configurations -> Set Active -> 2 Release

|                                                                                  | ≪ ▼ 🗟 : ● ▼ : 🗉 : 🔌 ! 🕹 : 🍁 :                              | @ ▼ @ ▼ @ ▼ @                                     | • : 🗱 • 0 • 9: • 9: • 2: • : 😕 😂 🛷 • : 🖋 🗟                                                                                            |
|----------------------------------------------------------------------------------|------------------------------------------------------------|---------------------------------------------------|----------------------------------------------------------------------------------------------------|
| ြဲ Project Explorer စ                                                            | s 📄 😫 🗊 🔻 🗖                                                | 🗖 💽 app.c 🛛                                       |                                                                                                    |
| <ul> <li>Sense_ics_f</li> <li>Binaries</li> <li>Includes</li> </ul>              | <u>N</u> ew<br>Go <u>I</u> nto                             | 1 // This                                         | ftware and/or documentation is licensed<br>terms and conditions. The terms and co<br>e and/or documentation are available at          |
| <ul> <li>include</li> <li>Release</li> </ul>                                     | Open in <u>N</u> ew Window<br>Show in Local Terminal       |                                                   | <pre>MWW.onsem1.com/site/pdf/UNSEM1_1&amp;c.pdf nd Conditions of Sale, Section 8 Softwa e license agreement. Do not use this si</pre> |
|                                                                                  | Copy<br>Paste<br>Delete<br>Remove from Context<br>Source   | Ctrl+C<br>Ctrl+V<br>Delete<br>Ctrl+Alt+Shift+Down | you have carefully read and you agree to<br>ons. By using this software and/or docu<br>terms and conditions.<br>                      |
| <ul> <li>▶</li></ul>                                                             | Moye<br>Rena <u>m</u> e<br>Import<br>Export                | F2                                                | <pre>app.h" tateStruct app_state = APP_STATE_INIT; mer app_state_timer;</pre>                                                         |
| <pre>&gt; @ app_ ← &gt; @ app_ ◆ &gt; @ app_ ◆ &gt; @ app_ ` &gt; @ app_ `</pre> | CMSIS C/C++ Project<br>Build Project<br>Clean Project      |                                                   | <pre>, oid) _Initialize();</pre>                                                                                                    |
| <ul> <li>▶</li></ul>                                                             | Refresh<br>Close Project<br>Close Unrelated Projects       | F5                                                | <pre>ication - Initialization complete. */ (LED_GREEN); lay(250); f(LED_GREEN);</pre>                                                 |
| ⊳ 🖻 HAL_                                                                         | Index                                                      |                                                   | • oop();                                                                                                    |
| <ul> <li>abstract</li> </ul>                                                     | Build Configurations                                       |                                                   | Set Active <u>1</u> Debug                                                                                                    |
| <ul> <li>sections</li> <li>sections</li> <li>sense ic</li> </ul>                 | Show in Remote Systems view<br>Profiling Tools<br>Validate |                                                   | Manage     V 2 Release                                                                                                    |
| •                                                                                | <u>R</u> un As                                             |                                                   | ► Build Selected<br>IS U ONSOLE AS THE PROPERTIES ↓ ↓ ↓ ↓                                                                             |

Figure 15.

- 13. Once the build is done, the code is ready to be flashed to the RSL10–SENSE–GEVK.
  - a.) Insert the battery into the board. Mandatory step as it creates the voltage reference for SWD logic signals.
  - b.) Connect the low cost Debugger (RSL10–SENSE–DB–GEVK version) / 10–pin needle adapter with J–LINK (RSL10–SENSE–GEVK version)

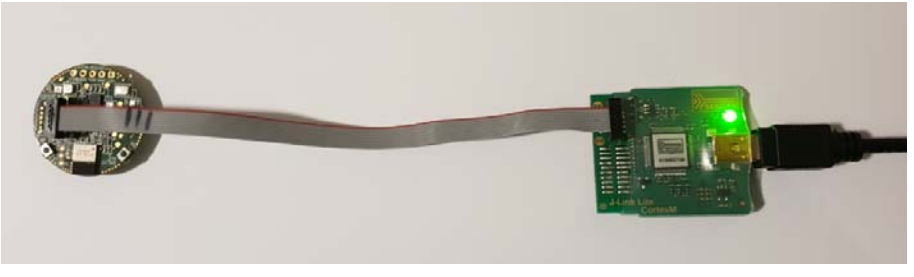

Figure 16.

14. Select the project (sense\_ics\_firmware\_sleep), and go to debug configurations as shown below.

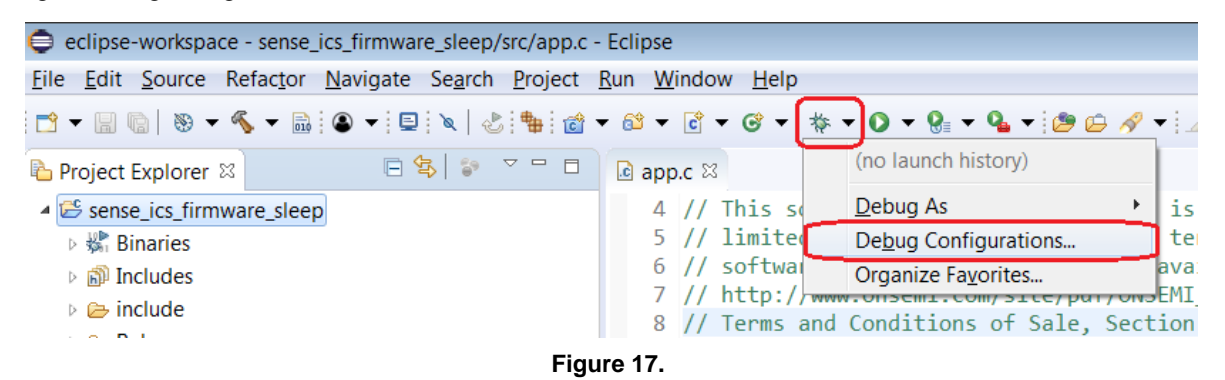

a.) Double click GDB Segger J–Link Debugging to create the debug configuration for the selected example.

| ate, manage, and run configurations                                                                             |                                                                        |                                      | Ť.     |  |  |  |
|----------------------------------------------------------------------------------------------------|------------------------------------------------------------------------|--------------------------------------|--------|--|--|--|
|                                                                                                    | Name: sense_ics_firmware_sleep Release                                 |                                      |        |  |  |  |
| pe filter text                                                                                                  | 🗎 Main 🔅 Debugger 🕨 Startup 🦆 Source 🔲 Common 🛣 SV                     | D Path                               |        |  |  |  |
| C/C++ Application                                                                                               | Project:                                                               | Project:                             |        |  |  |  |
| C/C++ Postmortem Debugger                                                                                       | sense_ics_firmware_sleep                                               | sense_ics_firmware_sleep Browse      |        |  |  |  |
| C/C++ Remote Application                                                                                        | C/C++ Application:                                                     | C/C++ Application:                   |        |  |  |  |
| GDB Hardware Debugging     GDB Operation                                                                        | Release\sense_ics_firmware_sleep.elf                                   | Release\sense_ics_firmware_sleep.elf |        |  |  |  |
| GDB OpenOCD Debugging     GDB SEGGER J-Link Debugging     G sense ics firmware_sleep Release     G Launch Group | Variat                                                                 | lles Search Project                  | Browse |  |  |  |
| Launch Group (Deprecated)                                                                                       | Build Configuration: Select Automatically                              |                                      |        |  |  |  |
|                                                                                                    | Enable auto build     Disable     Use workspace settings     Configure | e auto build<br>Workspace Settings   |        |  |  |  |

NOTE: The debug configuration for the selected example is automatically saved and there's no need to re-create it. Make sure you have the Release version of binary (.elf). Click on Search Project and Qualifier returns *Release* in the path. For debugging purposes you can build and switch Debug version as discussed in step 12 a/b.

| Debug Configurations                                                                                                    | Program Selection                                                                                                    | - • ×          | 3                                                                                                    |
|----------------------------------------------------------------------------------------------------|----------------------------------------------------------------------------------------------------|----------------|----------------------------------------------------------------------------------------------------|
| Create, manage, and ru                                                                                                    | Choose a grogram to run:                                                                                                    |                | - A                                                                                                    |
| type filter text<br>€ C/C++ Application<br>€ C/C++ Atach to App<br>€ C/C++ Rostmortem I<br>€ C/C++ Remote Appli<br>€ GDB Hardware Debu<br>€ GDB OpenOCD Debu<br>4 € GDB SEGGER J-Link I<br>€ sense_ics_firmware<br>€ Launch Group<br>► Launch Group (Depre | Binaries:          O sense_ics_firmware_sleep.elf         Qualifier:         Image: Sense_ics_firmware_sleep         Release/sense_ics_firmware_sleep | ware_sleep.elf | mware_sleep Release<br>gger  Startup  Source  Common  So SVD Path Seleep Browse  firmware_sleep.elf Variables Search Project Browse before launching Select Automatically Id Disable auto build settings Configure Workspace Settings |
| Filter matched 10 of 10 iten                                                                                                    |                                                                                                    |                | Revert Apply                                                                                                    |
| ?                                                                                                    | ОК                                                                                                    | Cancel         | Debug Close                                                                                                    |

Figure 19.

b.) On the Debugger tab, set RSL10 as the device name. Click Debug.

| Debug Configurations                                                                                                    |                                                                                                    |
|----------------------------------------------------------------------------------------------------|----------------------------------------------------------------------------------------------------|
| Create, manage, and run configurations                                                                                                    | 3                                                                                                    |
| : : × : : : : : : : : : : : : : : : : :                                                                                                    | Name: sense_jcs_firmware_sleep Release                                                                                                    |
| type filter text                                                                                                    | Main 🕸 Debugger 💊 Startup 💱 Source 🔲 Common 😤 SVD Path                                                                                                    |
| <ul> <li>C/C(-+ Application</li> <li>C/C++ Attach to Application</li> <li>C/C++ Postmortem Debugger</li> <li>C/C(-+ Remote Application</li> <li>GDB Hardware Debugging</li> <li>GDB SEGER J-Link Debugging</li> <li>GDB SEGER J-Link Debugging</li> <li>GDB SEGER J-Link Debugging</li> <li>GDB SEGER J-Link Debugging</li> </ul> | J-Link GDB Server Setup       Connect to running target         Image: Start the J-Link GDB server locally       Connect to running target         Executable path:       \$Ulink.path)/\$Ulink.gdbserver)       Browse::         Actual executable:       C/Program Files (x86)/\$EGGER/ILink_V632I/ILinkGDBServerCLexe         to change it use the global or workspace preferences pages or the project properties p         Device name:       RSL10 |
| 4 Launch Group                                                                                                    | Endianness: O Little O Big                                                                                                    |
| <ul> <li>Laurch Group (Deprecated)</li> </ul>                                                                                                    | Connectorit SUSD Free (USD serial of IP name/abdress)<br>Interface: SWD TAG<br>Initial speed: Auto Adaptiv Fixed 1000 kHz<br>GDB port: 2331<br>SWO port: 2332 Verify downloads V Initialize registers on                                                                                                    |

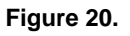

15. For application debugging, confirm perspective switch by clicking Yes.

| retva                                   | Confirm Perspective Switch                                                                                                    |   |
|-----------------------------------------|----------------------------------------------------------------------------------------------------|---|
| ialize<br>tialize                       | Phis kind of launch is configured to open the Debug perspective when it suspends.                                                                                  |   |
| ialize                                  | This Debug perspective is designed to support application debugging. It incorporates<br>views for displaying the debug stack, variables and breakpoint management. |   |
| "\r\n\I                                 | Do you want to open this perspective now?                                                                                                    |   |
| ialize<br>= NCS30<br>DEBUG(1<br>0_PIR_0 | <u>Remember my decision</u> <u>Yes</u>                                                                                                    | ] |

Figure 21.

16. The debug session is now launched. Click Resume (F8) to start the target CPU. Green LED briefly flashes. By default, in Release version is no Logging option and terminal doesn treturn useful data. By terminating the session, user closes connection with DBG server.

| 🖨 eclipse-workspa       | ice - sense_id | cs_firmwar       | re_sleep/s      | src/app.c | - Eclip      | ose     |              |     |       |       |      |       |      |                |      |   |               |
|-------------------------|----------------|------------------|-----------------|-----------|--------------|---------|--------------|-----|-------|-------|------|-------|------|----------------|------|---|---------------|
| <u>File Edit Source</u> | Refactor I     | <u>N</u> avigate | Se <u>a</u> rch | Project   | <u>R</u> un  | Window  | <u>H</u> elp |     |       |       |      |       |      |                |      |   |               |
| -                       | ۷ 📃 🔻          | Q II             | 🔳 🕅 🎝           | • • • • • | <b>i</b> ≯ ≒ | 5 🗷   🕹 | *            | - 0 | - 🤷 · | - 🙋 🖨 | nd 🗸 | 🥖 😜 🛛 | ∲  ▼ | <b>č</b> i ▼ ' | (÷ 🗲 | • | <> ▼          |
| 🎋 Debug 🛛               |                | Resur            | me (F8)         |           |              |         |              |     |       |       |      |       | *    | i⇒ ▽           | - 6  |   | (x)= Variable |
| ▲                       | nware_sleep    | Release [0       | GDB SEGO        | GER J-Lin | k Debi       | ugging] |              |     |       |       |      |       |      |                |      |   | Name          |
| ▲ 2 sense_ics_f         | irmware_sle    | ep.elf           |                 |           |              |         |              |     |       |       |      |       |      |                |      |   |               |
| 🔺 🧬 Thread              | #1 57005 (Si   | uspended         | : Breakpo       | oint)     |              |         |              |     |       |       |      |       |      |                |      |   |               |
| = main                  | n() at app.c:2 | 2 0x104ac        | 8               |           |              |         |              |     |       |       |      |       |      |                |      |   |               |
| 📕 JLinkGDBS             | erverCL.exe    |                  |                 |           |              |         |              |     |       |       |      |       |      |                |      |   |               |
| 📕 arm-none-             | eabi-gdb       |                  |                 |           |              |         |              |     |       |       |      |       |      |                |      |   |               |
| 📕 Semihostir            | ng and SWV     |                  |                 |           |              |         |              |     |       |       |      |       |      |                |      |   |               |
|                         |                |                  |                 |           |              |         |              |     |       |       |      |       |      |                |      |   |               |
|                         |                |                  |                 |           |              |         |              |     |       |       |      |       |      |                |      |   |               |
|                         |                |                  |                 |           |              |         |              |     |       |       |      |       |      |                |      |   |               |
| lapp.c ⊠                |                |                  |                 |           |              |         |              |     |       |       |      |       |      |                |      |   |               |
|                         |                |                  |                 |           |              |         |              |     |       |       |      |       |      |                |      |   |               |

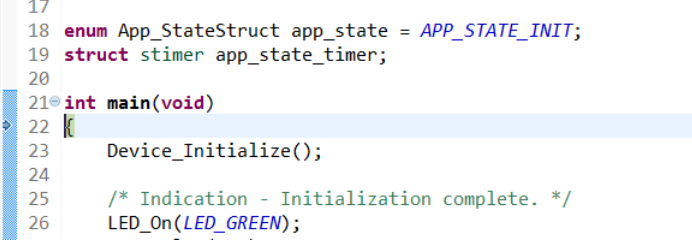

Figure 22.

| eclipse-workspace - sense_ics_firmware_sleep/src/app.c - Eclipse                                                                                                    |                                         |                               |                                    |                                                                                                    |
|----------------------------------------------------------------------------------------------------|-----------------------------------------|-------------------------------|------------------------------------|----------------------------------------------------------------------------------------------------|
| Eile Edit Source Refactor Navigate Search Project Run Window Help                                                                                                    |                                         |                               |                                    |                                                                                                    |
| □ • □ = □ = □ = □ = □ = □ = □ = □ = □ =                                                                                                    | • 💽 🕫 🖗 • 👘 • 🗇 🗇 •                     | ¢. <b>+</b>                   |                                    |                                                                                                    |
| to Debug 11                                                                                                    | 1 · · · · · · · · · · · · · · · · · · · | ••• Variables II % Breakpoint | ts 🕮 Registers 🛋 Modules 😤 Periphe | rals                                                                                                    |
| Consequences, Consequences, Consequence |                                         | Name                          | Туре                               | Value                                                                                                    |
| B app.c 10                                                                                                    |                                         |                               | - 0                                | B Outline 33                                                                                                    |
| <pre>17 18 enum App_StateStruct app_state = APP_STATE_INIT; 19 struct stimer app_state_timer; 20 21=int main(void) 22 [c 23 Device_Initialize(); 24 25 /* Indication - Initialization complete, */ 26 LED_on(LED_GREEN); 28 LED_Off(LED_GREEN); 29 20 21 22 23 24 24 25 25 25 25 25 25 25 25 25 25 25 25 25</pre>                                                                                                    |                                         |                               | . 3                                | <ul> <li>stdio.h</li> <li>app_state:enum App</li> <li>app_state:iner:stru</li> <li>main(vold):int</li> <li>* App_stateMachine(vc</li> <li>Main_Loop(void):vol</li> </ul> |
| Console II & Taska 🐮 Problema 🕢 Executables 🔯 Debugger Console 🛛 Memory sense jcs, firmware, sleep Release (GDB SEGGER J-Link Debugging) JLinkGDBServerCLexe                                                                                                    |                                         |                               |                                    | ■ 減 強  <br>[Terminate                                                                                                    |

### Figure 23.

 Disconnect debugger, download and open the mobile app available under store (Android and iOS). App name is *RSL10 Sense and Control* (www.onsemi.com/b-idk)

### IMPORTANT NOTE:

When the board is flashed, Green LED shortly blinks. Board starts BLE advertising only and is visible on the mobile app. When connection with mobile app is not made for next 60s (by default), blue LED blinks and RSL10–SENSE–GEVK goes into deep sleep mode. You can resume operation by holding button PB1 for >1s. Green LED blinks and process repeats. See below the state diagram.

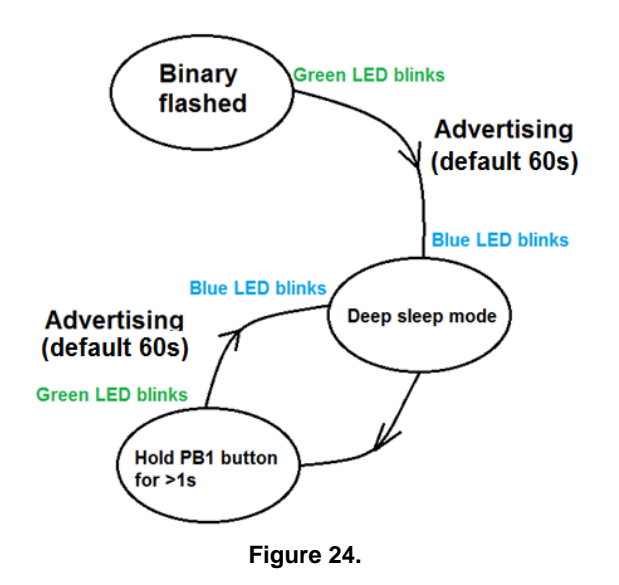

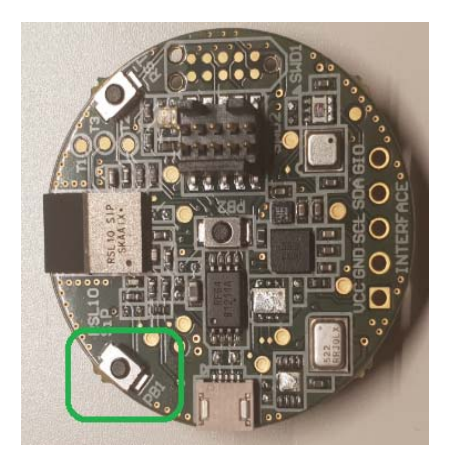

Figure 25.

18. User is exposed to set various parameters that have impact on battery longevity. Three main parameters can be configured in CMSIS:
a.) BLE Advertising Interval (Default 1000 ms)
b.) Advertising stop Timeout (Default 60 s)
c.) Wake-up Button Check Interval (Default

1500 ms)

To get into the CMSIS Configuration Wizard, right click on RTE\_app\_config.h and open CMSIS Configuration Wizard. Change parameters, save the project and build it starting from step 12.

| eclipse-workspace - sense                              | e_ics_firmware_sleep/include/ | RTE_app_config.h - Eclipse                                                |                  |                     |                              |       |
|--------------------------------------------------------|-------------------------------|---------------------------------------------------------------------------|------------------|---------------------|------------------------------|-------|
| Eile Edit Source Refactor                              | r Navigate Search Project     | t <u>R</u> un <u>W</u> indow <u>H</u> elp                                 |                  |                     |                              |       |
| 🗂 • 🗟 🕤 🕘 • 🐐 • 🕯                                      | \$ @• ©  <b>x</b>  ⊗ % g      | • · · · · · · · · · ·                                                     | - 9 9            | 🛎 🖨 🔶 🖉 🖬 🕅 (1)     | •      •    •    •    •    • |       |
| Project Explorer 22                                    | 8 8 2 7 7 7                   | 1 🗟 app.c 🔹 sense_ics_firmw                                               | vare_sleep.rtecc | onfig RTE_app_con   | fig.h ≅                      |       |
| <ul> <li>Sense_ics_firmware_sle</li> </ul>             | ep                            | CMSIS Configuration V                                                     | Nizard           |                     |                              | • • • |
| Includes                                               |                               | Option                                                                    |                  | Value               |                              |       |
| - D menuo                                              |                               | BLE Advertising Interval (m                                               | 15]              | 1000                |                              |       |
| B ann ble books b                                      |                               | BLE Complete Local Name                                                   | ,                | HB_BLE_Terminal     |                              |       |
| R ann sleen h                                          |                               | Advertising Stop Timeout                                                  | [5]              | 60                  |                              |       |
| <ul> <li>B app_tree,h</li> <li>B app_tree.h</li> </ul> |                               | Wake-up Button Check Interval [ms]<br>I2C Bus Speed<br>IDK Custom Service |                  | 1500                |                              |       |
|                                                        |                               |                                                                           |                  | Fast+               |                              |       |
|                                                        |                               |                                                                           |                  |                     |                              |       |
| R CSN IP ALS h                                         |                               | <ul> <li>Ambient Light Node (Al</li> </ul>                                | 0                | Ø                   |                              |       |
| R CSN IP AOD                                           |                               | Integration Time [ms                                                      | d                | 12.5                |                              |       |
| D CSN IP FNVh                                          |                               | Number of Measurer                                                        | ment Cycles [cyc | cles 4              |                              |       |
| D HAL PTC N                                            |                               | <ul> <li>Environmental Node (E)</li> </ul>                                | <li>V)</li>      | Ø                   |                              |       |
| B RTE ann confin I                                     | 6                             | BSEC Sample Rate                                                          |                  | 5 min               |                              |       |
| > 🕞 Release                                            | New                           | -                                                                         | surement         |                     |                              |       |
| > 📩 RTE                                                | Open                          |                                                                           | e (AO)           | B                   |                              |       |
| > 🗁 src                                                | Open With                     |                                                                           | C/C++ 5          | ditor               |                              |       |
| abstract.html                                          | Chan in Local Terminal        |                                                                           | CMSIS C          | onfiguration Wizard | 1                            |       |
| kections_bdk.ld                                        | show in Local Terminal        |                                                                           | Generic          | Text Editor         |                              |       |
| R sections.Id                                          | 🔝 Сору                        | Ctrl+C                                                                    | Text Edi         | tor                 |                              |       |
| sense ics firmware                                     | Paste                         | Ctrl+V                                                                    | CALCON           |                     |                              |       |

Figure 26.

|                                                          |                                                                  |                           |                                   | _   |
|----------------------------------------------------------|------------------------------------------------------------------|---------------------------|-----------------------------------|-----|
| eclipse-workspace - sense_ics_firmware_sleep/include/RT6 | E_app_config.h - Eclipse                                         |                           |                                   |     |
| Eile Edit Source Refactor Navigate Search Project E      | un <u>W</u> indow <u>H</u> elp                                   |                           |                                   |     |
| 🖆 = 🗟 🕲 = 🤹 = 🗟 🔍 🖾 = 🖄 🕹 =                              | 🚳 • 🕃 • @ •   <b>\$</b> • Q • 9. • 9. • •                        | 🔊 🖨 🖋 🕶 🕼 🖩 🖓             | <ul> <li>● ● ● ● ● ● ●</li> </ul> |     |
| 🔁 Project Explorer 🕮 🛛 🖻 😫 😨 💆 🗖                         | app.c                                                            | nfig 🛛 🗏 RTE_app_config.h | x                                 | 1   |
| ▲ 25 sense_ics_firmware_sleep                            | CMSIS Configuration Wizard                                       |                           | ⊞ ⊡ Ø                             | 1.  |
| S Includes                                               | Option                                                           | Value                     |                                   | 111 |
| < 🗁 include                                              | BLE Advertising Interval [ms]                                    | 1000                      |                                   |     |
| P 🗁 DOK                                                  | BLE Complete Local Name                                          | HB_BLE_Terminal           |                                   |     |
| app_ble_hooks.n                                          | Advertising Stop Timeout [s]                                     | 60                        |                                   |     |
| > app_seepin                                             | Wake-up Button Check Interval [ms]                               | 1500                      |                                   |     |
| B app_unicin                                             | I2C Bus Speed                                                    | Fast+                     |                                   |     |
| applaatti                                                |                                                                  |                           |                                   |     |
| R CSN IP AISh                                            | <ul> <li>Ambient Light Node (AL)</li> </ul>                      |                           |                                   |     |
| CSN LP AO.b                                              | Integration Time [ms]                                            | 12.5                      |                                   |     |
| CSN LP ENV.h                                             | Number of Measurement Cycles [cyc                                | :les 4                    |                                   |     |
| HAL RTC.h                                                | <ul> <li>Environmental Node (EV)</li> </ul>                      |                           |                                   |     |
| RTE app config.h                                         | BSEC Sample Rate                                                 | 5 min                     |                                   |     |
| > 😂 Release                                              | Indoor Air Quality measurement                                   |                           |                                   |     |
| > 🕭 RTE                                                  | <ul> <li>Absolute Orientation Node (AO)</li> </ul>               |                           |                                   |     |
| > 🗁 src                                                  | Virtual Sensor Report Rate [Hz]                                  | 5                         |                                   |     |
| abstract.html                                            |                                                                  |                           |                                   |     |
| sections_bdk.ld                                          |                                                                  |                           |                                   |     |
| sections.ld                                              |                                                                  |                           |                                   |     |
| sense_ics_firmware_sleep.rteconfig                       |                                                                  |                           |                                   |     |
|                                                          | 21                                                               |                           |                                   |     |
|                                                          |                                                                  |                           |                                   |     |
|                                                          | BLE Advertising Interval [ms]                                    | -                         |                                   |     |
|                                                          | Determines now often to send advertising par<br>Default: 1000 ms | xets.                     |                                   |     |
|                                                          | Conduct 2000 mile                                                |                           |                                   |     |
|                                                          | Source Editor CMSIS Configuration Witnesd                        |                           |                                   | -   |
|                                                          | source contor Chisis Configuration Wizard                        |                           |                                   |     |

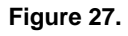

### Mobile App Usage

 Within the Advertising Stop Timeout interval, board is visible on the app screen.
 RSL10–SENSE–GEVK is advertising only over BLE. When multiple boards (sensor nodes) are present, each has unique MAC address and user selects the desired one -> HB\_BLE\_Terminal.

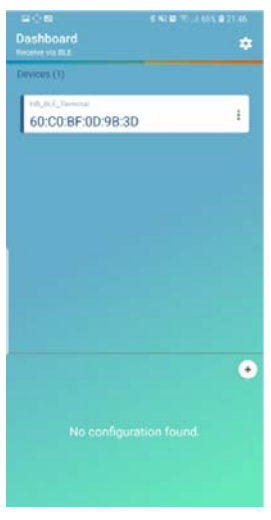

Figure 28.

20. When the appropriate board is selected, one can choose what sensor data to observe. Below are depicted all supported sensors and quantities taken. More simultaneous sensors in place equals more power required.

RSL10–SENSE–GEVK supports also cloud connectivity via the same mobile app that functions as a gateway.

NOTE: Air quality is not supported in this low power mode example due to heating element and consequent need for higher power consumption. However it's available under *BME680* + *BSEC example* or *Custom Service Firmware* in CMSIS.

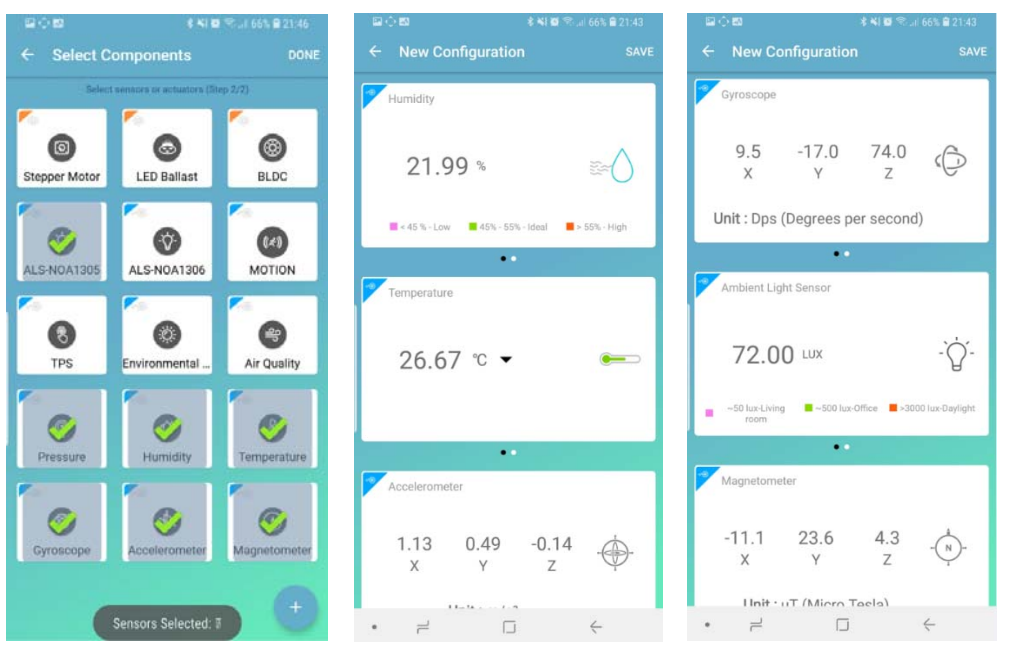

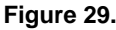

### **Ultra-low Power Firmware Modes**

- 21. The following are the low power features of above described firmware:
- BDK libraries adapted for use with deep sleep mode of RSL10.
- HAL library for RTC and RTC based low power timer.
- Low power IDK Custom Service nodes for: a.) ALS (NOA1305)
  - b.) Environmental sensing (BME680 + BSEC software)
  - c.) Absolute Orientation (BHI160 + BMM150)
- Automatic on demand sensor activation.
- Automatically stops BLE advertising if no connection is made.
- BLE advertising can be restarted by holding push button (PB1).
- Configurable using RTE configuration header.
  - 22. Environmental Sensing Node (BME680 + BSEC software):
- Provides two sample rates (every 3 seconds or every 5 minutes). By default, due to reduced power consumption, environmental sensors updates each 5 minutes.
- Option to disable IAQ measurement to save power.
- Long term average power consumption:
  - a.) Outputs: Indoor Air Quality, Compensated Temperature, Compensated Humidity, Pressure
    - i. Low Power mode  $-900 \,\mu A$  (3 s sample rate),
    - ii. Ultra-low power mode 90  $\mu$ A (5 min sample rate)
  - b.) Outputs: Compensated Temperature, Compensated Humidity, Pressure
    - $i. < 5.2 \; \mu A \; (1 \; s \; sample \; rate)$

• Gas sensor uses too much power and is not suitable for CR2032 battery powered systems. By default, this feature is disabled in ultra–low power firmware

23. Ambient Light Node (NOA1305):

- Sensor is activated only when ambient light value is requested by peer device.
- Power consumption depends on number of requests received from peer device.
  a.) ~80 μA current draw when sensor is active
- Sensor remains active for 4 measurement cycles (integration times) to stabilize sensor output.
- Integration time and number of cycles are configurable from RTE header.
  - 24. BLE Connection Interval Possible Power savings:
- BLE allows devices to negotiate connection parameter, most notably **Slave Connection Interval** 
  - a.) BLE communication always occurs at every connection interval even if the devices do not have anything to exchange (just send empty packets).
  - b.) Configurable from 1.25 ms up to 4000 ms.
  - c.) Bigger Slave Connection Interval -> Less energy consumed by HB.
  - d.) Master (phone) has complete control over used connection interval.
- Android allows only 3 specific interval configurations:
- i. High (11.25 15 ms), Balanced (30 50 ms), Low Power (100 – 125 ms)
- All Android apps do not allow to set connection interval and always force balanced mode.

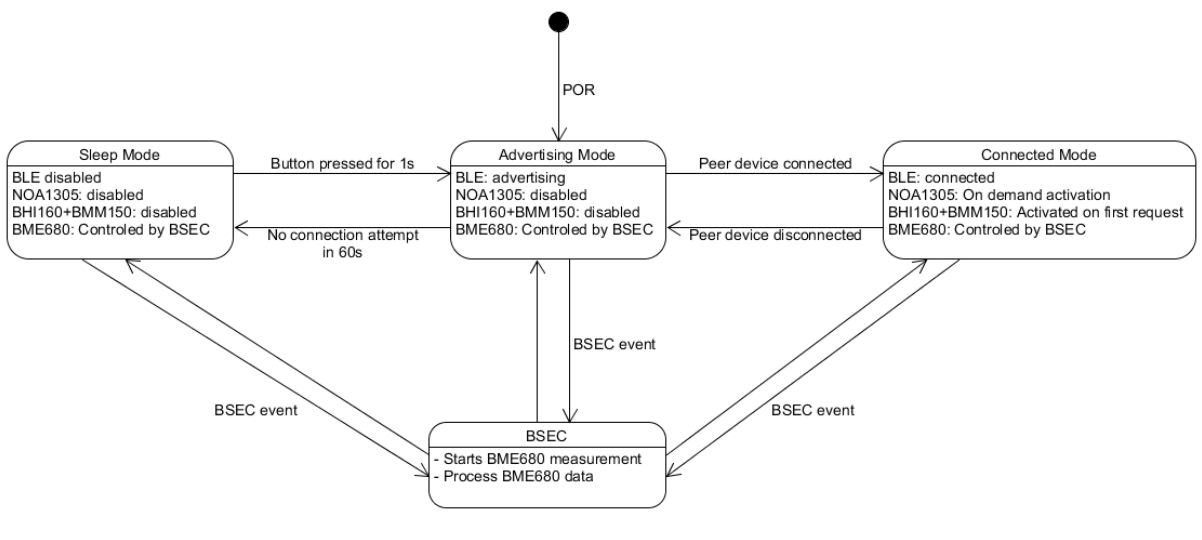

Figure 30.

25. Short term power consumption (100s interval):

- Deep Sleep mode:
  a.) 1.5 s periodic button check
  b.) Consumption: 18.7 uA @ 3 V
- Advertising mode:
  c.) 1 Hz BLE advertising interval
  d.) Consumption: 24.5 uA @ 3 V
- Connected mode: e.) Full operation connected to RSL10 Sense & Control:
  - i. ALS: 1 s measurement & report rate ii. Absolute Orientation: 12.5 Hz measure rate, 1 s report rate
  - iii. Environmental data (IAQ disabled): 5 min. measure rate, 3 s report rate
  - f.) Consumption: ~3000 uA @ 3 V
  - 26. Low power firmware block diagram. The diagram in Figure 30 depicts detailed high level operation of ultra–low power firmware.

# Compiling and Flashing of the Rest Examples Attached to RSL10–SENSE

In this section user is guided on how to flash software for all remaining examples in the CMSIS pack. The procedure is similar as for Ultra–Low power FW. Let's pick up *On–board Sensor Tests* that enables microphone functionality and returns sensors data into console.

27. Right click and copy the project into workspace

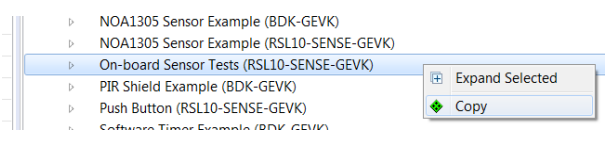

Figure 31.

28. Right click on the project and build it

### NOTE: If the binaries are not seen, press F5 (refresh)

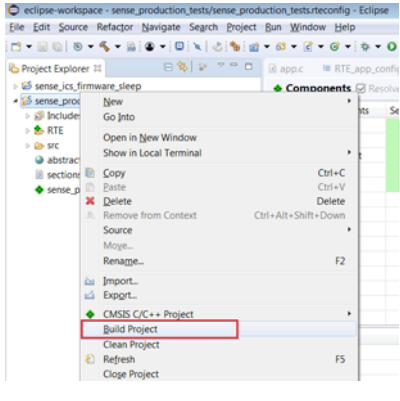

Figure 32.

29. Once the project is build, go to Debug configurations, double click on GDB SEGGER J–Link Debugging that automatically creates Session and import binaries ready to be flashed. Click on Debug button.

| rteconfig - Ec  | lipse          |              |                 |           |          |
|-----------------|----------------|--------------|-----------------|-----------|----------|
| ow <u>H</u> elp |                |              |                 |           |          |
| • @ • \$        | . • 0 •        | · 🥵 - 💁      | - 😕 😂 🛷 -       |           | 0191     |
| E RTE_          | <u>1</u> sens  | e_ics_firmw  | are_sleep Relea | ase       | fig 🛙    |
| onents          | Debu           | g As         |                 | •         |          |
|                 | De <u>b</u> ug | g Configura  | tions           |           | <u> </u> |
| Compone         | Organ          | ize Favorite | es              |           | sion     |
| .10             | -              |              | ONSemio         | conduc    | 2        |
|                 |                | RDK          | ONSemi          | conduc 14 | 0        |
|                 |                | Figure       | 33.             |           |          |

|                                                        | X            |  |  |  |  |  |
|--------------------------------------------------------|--------------|--|--|--|--|--|
|                                                        |              |  |  |  |  |  |
| Main 🗇 Debugger 🖝 Startup 🦉 Source 🖾 Common 💀 SVD Path |              |  |  |  |  |  |
|                                                        |              |  |  |  |  |  |
|                                                        | Browse       |  |  |  |  |  |
| C/C++ Application:                                     |              |  |  |  |  |  |
| Debug\sense_production_tests.elf                       |              |  |  |  |  |  |
| s Search Project                                       | Browse       |  |  |  |  |  |
| Build (if required) before launching                   |              |  |  |  |  |  |
| Build Configuration: Select Automatically              |              |  |  |  |  |  |
| uto build                                              |              |  |  |  |  |  |
| Configure Workspace Settings                           |              |  |  |  |  |  |
| Regert                                                 | Apply        |  |  |  |  |  |
|                                                        | 1            |  |  |  |  |  |
| Debug                                                  | Close        |  |  |  |  |  |
| [                                                      | Regert Debug |  |  |  |  |  |

Figure 34.

30. When the debug session is launched, click on Resume button (F8).

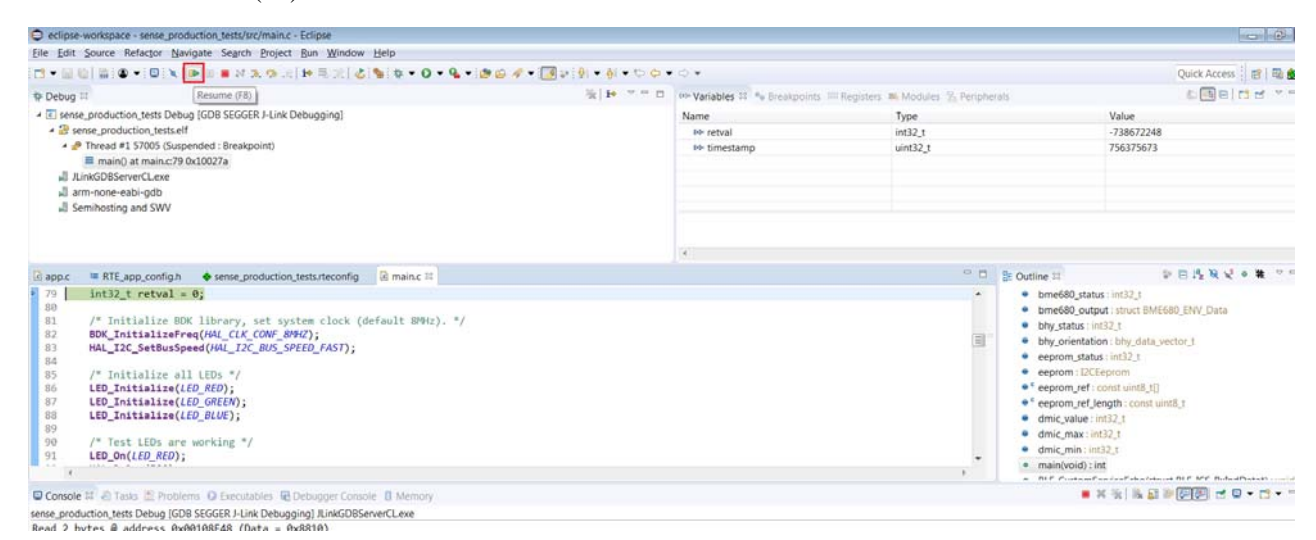

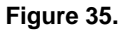

### Logging/Debugging

This is the next step after launching the session. For logging/debugging the downloaded Firmware, either J–Link RTT or Eclipse Console may be used. This section provides instructions for both.

### Using J-Link RTT

- 31. After step 30 is done, open J–Link RTT viewer 6.32i (should be installed when J–Link software package was installed per Step 2)
- 32. Select USB / Existing session and click OK. As the debugger is in operation, easiest way is to utilize Existing Session.

| J-Link RTT Viewer V6.32i   Configurati 💌 |
|------------------------------------------|
| Connection to J-Link                     |
| © <u>U</u> SB                            |
| <u>     Т</u> СР/IР                      |
| Existing Session Auto reconnect          |
| OK Cancel                                |

Figure 36.

| J-Link RTT Viewer V6.34c                                                                         |                                                                                                    |             |
|--------------------------------------------------------------------------------------------------|----------------------------------------------------------------------------------------------------|-------------|
| File Ierminals Input Los<br>Log All Terminals Terr<br>LOG: J-Link RTT Vic<br>LOG: Terminal 0 add | J-Link RTT Viewer V6.34c   Configuration ? X<br>Connection J-Link<br>USB Serial No<br>TCP/IP<br>Existing Session<br>Specify Target Device<br>T |             |
|                                                                                                  | Script file (optional) Target Interface & Speed SWD • 4000 kHz •                                                                               |             |
|                                                                                                  | RTT Control Block  Auto Detection  Address  Search Range  OK  Cancel                                                                           | Enter Clear |
| Ready.                                                                                           |                                                                                                    | 0.00 MB     |

Figure 37.

33. RTT prompts you to select the appropriate microcontroller. Select RSL10 and click OK. The serial terminal is ready to use and the events from RSL10 can be observed by clicking the All Terminals Window.

| J-Link RTT V           | iewer V6.34c                                                                                                    | 0 0 2              |
|------------------------|----------------------------------------------------------------------------------------------------|--------------------|
| Eile Jerminal          | Japut Logging Help                                                                                                    |                    |
| Log All Ter            | minals Terminal 0                                                                                                    |                    |
| LOG: J-Li<br>LOG: Term | <pre>%k RTT Viewer V6.34c: Logging started.<br/>mal 0 added.</pre>                                                                                                    |                    |
|                        | -Link V6.34c Device Selection                                                                                                    | -83                |
|                        | The selected device "UNSPECIFIED" is unknown to this version of the J-Link softwar<br>Please make sure that at least the core J-Link shell connect to is selected.<br>Proper device selection is required to use the J-Link internal flash loaders<br>for flash download or unlimited flash breakpoints.<br>For some devices which require a special handling, selection of the correct device is | 19.<br>i important |
|                        |                                                                                                    | Enter Clear        |
| Ready.                 | Establishing J-Link connection 0.00 N                                                                                                    | ИB                 |

Figure 38.

| GGER J-LINK V                                                                | 6.34C - Ta                                            | arget device setting                                                       | S                                               |                                      |                               | ×                     |
|------------------------------------------------------------------------------|-------------------------------------------------------|----------------------------------------------------------------------------|-------------------------------------------------|--------------------------------------|-------------------------------|-----------------------|
| Filter<br>Manufacturer<br>*                                                  | •                                                     | Device<br> RSL10                                                           | Core /*                                         | T                                    | Little                        | endian 💌              |
| Manufacturer                                                                 | Device                                                |                                                                            | Core                                            | NumCo                                | Flash size                    | RAM size              |
| ON Semicond                                                                  | RSL10                                                 |                                                                            | Cortex-M3 r2p1                                  | 1                                    | 390 KB                        | 24 KB                 |
|                                                                              |                                                       |                                                                            |                                                 |                                      |                               |                       |
|                                                                              |                                                       |                                                                            |                                                 |                                      |                               |                       |
|                                                                              |                                                       |                                                                            |                                                 |                                      |                               |                       |
| elect a device f<br>electing a devic<br>s flash downloa<br>reakpoints in fla | or J-Link.<br>:e is not re<br>d, modifice<br>sh memor | quired for most device<br>ation of flash memory o<br>y (Flash Breakpoints) | es, but allows more ef<br>luring a debug sessic | ficient operatio<br>on as well as ur | n of J-Link as we<br>Ilimited | ell<br><u>C</u> ancel |
| case of doubt                                                                | select the                                            | first entry in the list "U                                                 | nspecified Device".                             |                                      |                               | <u> </u>              |

Figure 39.

34. Console returns the actual values from all sensors assembled on the board

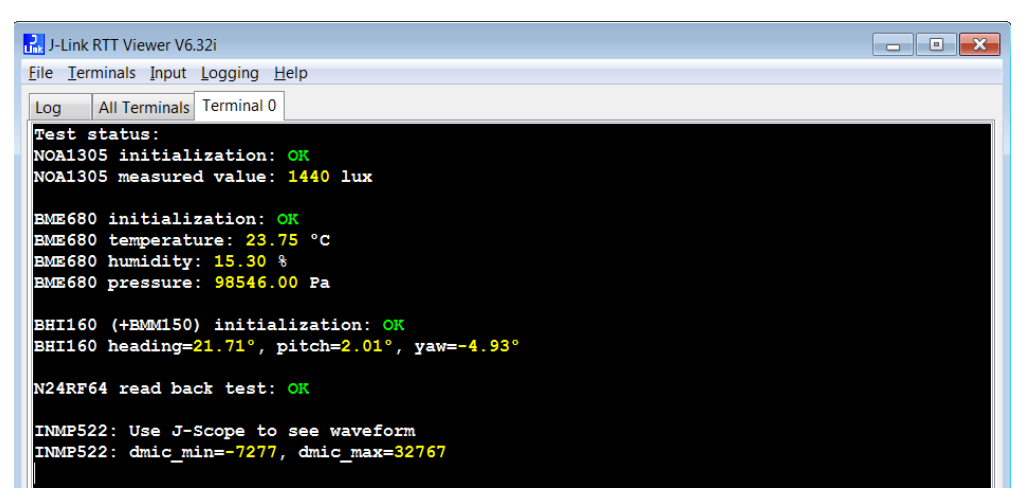

Figure 40.

### Using Eclipse RTT Console

35. Click the Open a Terminal Icon

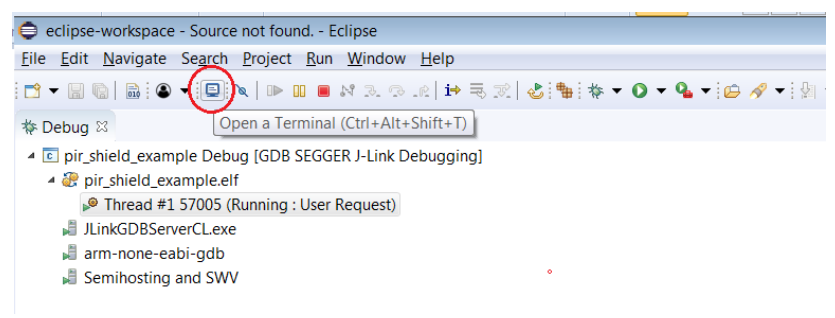

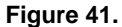

36. Enter the values shown below and launch the session. The incoming events are printed on the terminal window.

| Settings        |                  |
|-----------------|------------------|
| Hosts:          | - <b>X</b>       |
| Host:           | localhost        |
| Port:           | 19021 🔹          |
| Timeout (sec):  | 5                |
| End of Line:    | CR+NUL -         |
| Encoding: Defau | ult (ISO-8859-1) |

Figure 42.

37. Terminal window returns the same data format as using the J–LINK RTT viewer.

| <pre>85 /* Initialize all LEDs */ 86 LED_Initialize(LED_RED); 87 LED_Initialize(LED_GREEN); 99 HED_Initialize(LED_GREEN); 90 HED_INITIALIZE(LED_GREEN); 90 HED_INITIALIZE(LED_GREEN); 91 HED_INITIALIZE(LED_GREEN); 92 HED_INITIALIZE(LED_GREEN); 93 HED_INITIALIZE(LED_GREEN); 94 HED_INITIALIZE(LED_GREEN); 94 HED_INITIALIZE(LED_GREEN); 95 HED_INITIALIZE(LED_GREEN); 95 H</pre> |
|----------------------------------------------------------------------------------------------------|
| €                                                                                                    |
| 🖳 Console 🧟 Tasks 🖹 Problems 📀 Executables 🍠 Terminal 🛛 🗟 Debugger Console 🔋 Memory                                                                                                    |
| E Telnet localhost (1/30/19 10:19 AM)                                                                                                    |
|                                                                                                    |
|                                                                                                    |
| Test status:<br>NOA1305 initialization: OK<br>NOA1305 measured value: 1478 lux                                                                                                    |
| BME680 initialization: OK<br>BME680 temperature: 23.92 °C<br>BME680 humidity: 14.92 %<br>BME680 pressure: 98550.00 Pa                                                                                                    |
| BHI160 (+BMM150) initialization: OK<br>BHI160 heading= <mark>359.12°</mark> , pitch=1.41°, yaw=-4.83°                                                                                                    |
| N24RF64 read back test: OK                                                                                                    |
| INMP522: Use J-Scope to see waveform<br>INMP522: dmic_min=-7277, dmic_max=32767                                                                                                    |
| Connected - Encoding: Default (ISO-8859-1)                                                                                                    |

Figure 43.

### Using J-scope for MIC data visualization 38. Launch Segger J-Scope and click on New project

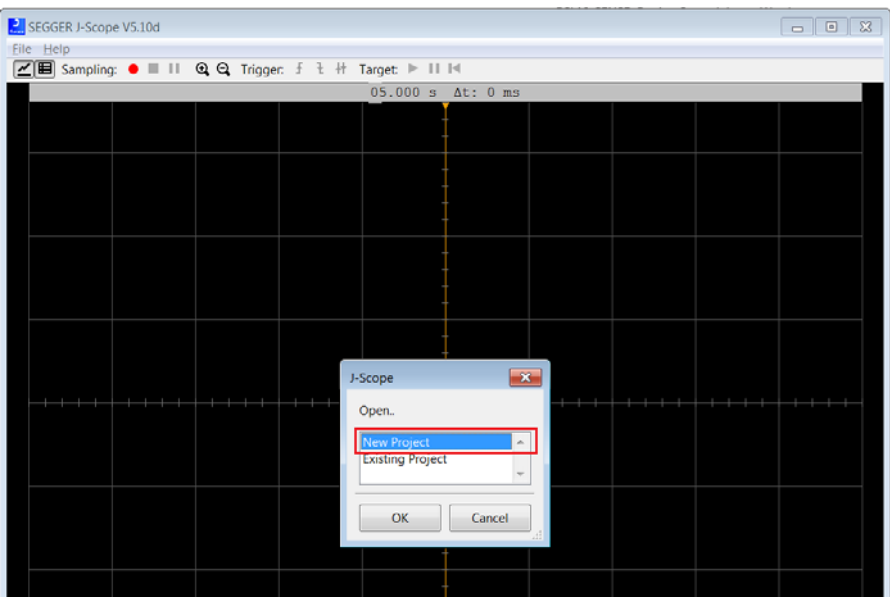

Figure 44.

39. When your Eclipse debug session is launched, use existing Session (alternatively you use USB), set Sample rate every 10us and load elf. file (binary) that is located under Eclipse–workspace and Debug folder.

| V5.10d                                                                                                    |                                                                                                    |                                                                                                    |
|----------------------------------------------------------------------------------------------------|----------------------------------------------------------------------------------------------------|----------------------------------------------------------------------------------------------------|
| ● ■    @, Q, Trigger: f t + Target: ▶     4                                                                        |                                                                                                    | Quick Acce                                                                                                    |
| 05.000 s At: 0 ms                                                                                                  | gisters 🕷 Modules 🧏 Peripheral                                                                                                    | s 🗈 🗟 E                                                                                                    |
|                                                                                                    | Туре                                                                                                    | Value                                                                                                    |
|                                                                                                    | Doen Elf file                                                                                                    |                                                                                                    |
| J-Scope Configuration                                                                                              | G V & clipse-workspace + sense_production_tests + Debug +                                                                                                    |                                                                                                    |
| Connection to J-Link                                                                                               | Organize • New folder                                                                                                    | li • 🗍 🛛                                                                                                    |
| C yob     TCP/IP     Existing Session     Sampling Source     RTT (synchron)     MSS (asynchron)     Sampling Rate | Increase increase increas | Date modified         Type           1/30/2019 10:03 A         File folder           1/30/2019 10:09 A         File folder           1/30/2019 10:09 A         File File |
| Sample every 10 µs, Sample Rate: 100.0kHz<br>Eif File<br>                                                          | RemoteSystemsTempFik<br>sense_ics_firmware_sleer<br>sense_production_tests<br>b                                                                                                    | ► ELF files (,eif,axf,out) ▼                                                                                                    |
|                                                                                                    |                                                                                                    | Open Cancel                                                                                                    |

Figure 45.

40. J–Scope symbol section opens. Check dmic\_value box and hit OK button.

| J-S                   | cope Symbol Selection                                       |                          | ×         |
|-----------------------|-------------------------------------------------------------|--------------------------|-----------|
|                       | ] 2                                                         |                          |           |
| N                     | ame                                                         | Add Symbol               |           |
| Ξ                     | /src/main.c                                                 |                          | -         |
| Ŧ                     | bhy_orientation [struct]                                    | Expand to select items   | =         |
|                       | bhy_status [long]                                           |                          |           |
| Ŧ                     | bme680_output [struct BME680_ENV_Dat                        | a Expand to select items |           |
|                       | bme680_status [long]                                        |                          |           |
|                       | dmic_max [long]                                             |                          |           |
|                       | dmic min [long]                                             |                          |           |
| L                     | dmic_value [long]                                           |                          |           |
| Ŧ                     | eeprom [struct]                                             | Expand to select items   | -         |
|                       | (/ · · / /2003                                              | e                        | -         |
| dn<br>Siz<br>Ty<br>Sc | nic_value [long]<br>e: 4 Byte(s)<br>pe: long<br>ope: Global |                          |           |
| F                     | ilter Symbols by name                                       |                          | $\otimes$ |
|                       | OK Cancel                                                   |                          | .4        |

Figure 46.

41. Visualization of the audio is started when Red Sampling button is pushed (or F5.)

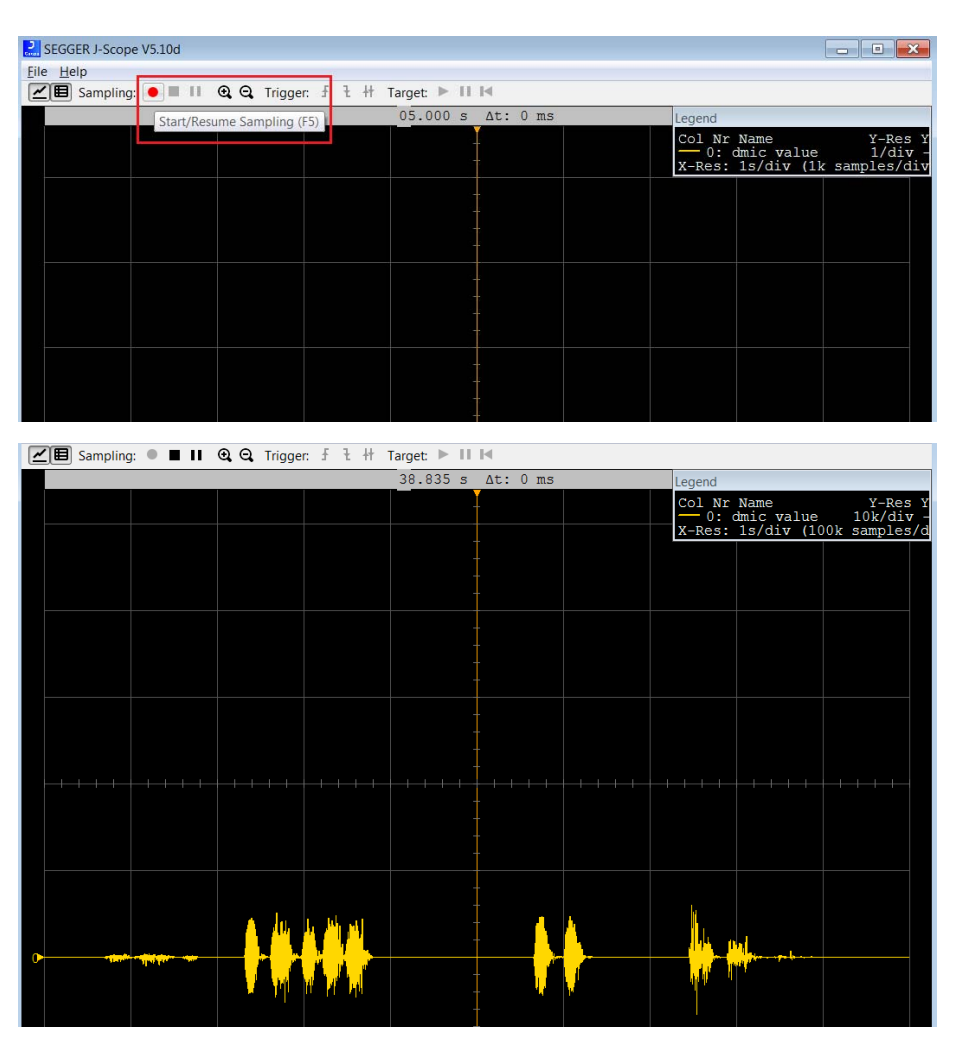

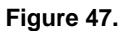

### **Configuration Setup**

System settings can be configured directly from within the CMSIS pack. Each example is equipped with basic system configuration that covers three main categories. These are accessible in the RTE/BDK folder within the project. Each system configuration starts with "RTE\_". As shown below,

opening the RTE\_... header files using the CMSIS configuration wizard (right click on the header file), displays the configuration table. Various application specific parameters can be set. This allows pre–configuration of RSL10 without the need for explicit programming.

| <u>File Edit Source Refactor Navigate Search Project</u>                                                                                                    | <u>R</u> un <u>W</u> indow <u>H</u> elp |                     |                  |              |           |                    |                              |  |
|----------------------------------------------------------------------------------------------------|-----------------------------------------|---------------------|------------------|--------------|-----------|--------------------|------------------------------|--|
| 📬 🕶 📄 🐚   🕸 🕶 🗞 🕶 📾 🗑 🕶 i 🗳 i 🗞 i 🕹 i 輪 i 🚳                                                                                                    | • 🚳 • 🖻 • 🞯 • 🔯 •                       | 0 -                 | 9 <b>- 9</b> - 8 | 😕 🔗 👻        | RP [      | <b>n</b> : 4       | ▼ 禄 ▼ ♥ ♦ ♥ → ♥              |  |
| 🔁 Project Explorer 🛛 📄 🔄 🐨 🖓 🗖                                                                                                    | 🖻 app.c 🛛 ≔ RTE_app_cc                  | onfig.h             | sense_ics        | _firmware.   | rtecor    | ifig ⊠             |                              |  |
| ▷ 😂 sense_bme680_bsec ▷ 🥰 sense icc firmware                                                                                                    | Components S Res                        | olve                |                  |              |           |                    |                              |  |
| Sense_ics_innware sleep                                                                                                    | Software Components                     | Sel.                | Variant          | Vendor       | Vendor    |                    | Description                  |  |
| A Sense production tests                                                                                                    | RSL10                                   |                     |                  | ONSemiconduc |           | :                  | ARM Cortex-M3 48 MHz, 24 k   |  |
| ▷ 🔊 Includes                                                                                                    | BLE                                     |                     | BDK              | ONSemiconduc |           | : 1.4.0            | RSL10 BLE stack implementat  |  |
| > 🔁 Debug                                                                                                    | Board Support                           |                     | RSL10-SENSE-G    | ONSemico     | onduc     | 1.4.0              | Board Support package for R  |  |
| 4 🆢 RTE                                                                                                    | Components                              |                     |                  |              |           |                    | Platform independent drivers |  |
| D 🗁 BLE                                                                                                    | Device                                  |                     |                  |              |           |                    |                              |  |
| 🔺 🗁 Board_Support                                                                                                    |                                         |                     |                  |              |           |                    |                              |  |
| BHI160_NDOF.c [ONSemiconductor.RSL10-S                                                                                                    |                                         |                     |                  |              |           |                    |                              |  |
| Image: Book Strain Strain S |                                         |                     |                  |              |           |                    |                              |  |
| BME680_ENV.c [ONSemiconductor.RSL10-SE                                                                                                    |                                         |                     |                  |              |           |                    |                              |  |
| button_api.c [ONSemiconductor.RSL10-SENS                                                                                                    |                                         |                     |                  |              |           |                    |                              |  |
| I2CEeprom.c [ONSemiconductor.RSL10-SEN:                                                                                                    |                                         |                     |                  |              |           |                    |                              |  |
| Ied_api.c [ONSemiconductor.RSL10-SENSE-C                                                                                                    |                                         |                     |                  |              |           |                    |                              |  |
| Research Normality Normality Norm | <u>N</u> ew                             |                     |                  | •            | -         |                    |                              |  |
| RTE_HB_BHI160_NDOF.h [ONSemiconduc]                                                                                                    | <u>O</u> pen                            |                     |                  |              |           |                    |                              |  |
| Image: Image: | Open With                               |                     |                  | •            |           | C/C++ Edi          | itor                         |  |
| ▶ I RTE_HB_Button.h [ONSemiconductor.RSL]                                                                                                    | Show in Local Terminal                  |                     |                  | +            | := (      | CMSIS Cor          | nfiguration Wizard           |  |
| ▶ I RIE_HB_NOA1305_ALS.h [ONSemiconduc]                                                                                                    | Copy                                    |                     |                  | Ctrl+C       | 4         | Generic Te         | ext Editor                   |  |
| Components                                                                                                    | Paste                                   |                     |                  | Ctrl+V       |           | Text Edito         | r                            |  |
|                                                                                                    | Delete                                  |                     |                  | Delete       |           | <u>S</u> ystem Ed  | itor 🗕                       |  |
| MRTE_Components.n                                                                                                    | Remove from Context                     | Ctrl+Alt+Shift+Down |                  | 🗎 In-        | n-Place E | ditor              |                              |  |
| V v Site                                                                                                    | Source                                  |                     |                  | +            | 1         | <u>D</u> efault Ed | litor                        |  |
|                                                                                                    | Mo <u>v</u> e Other                     |                     |                  |              |           |                    |                              |  |
| sense production tests reconfig                                                                                                    | Rena <u>m</u> e                         |                     |                  | F2           |           |                    | (" "erene and stime a        |  |
|                                                                                                    |                                         |                     |                  |              | ion t     | ests.el            | T sense production t         |  |

Figure 48.

A brief description on the header files is given in the wizard for various sensors.

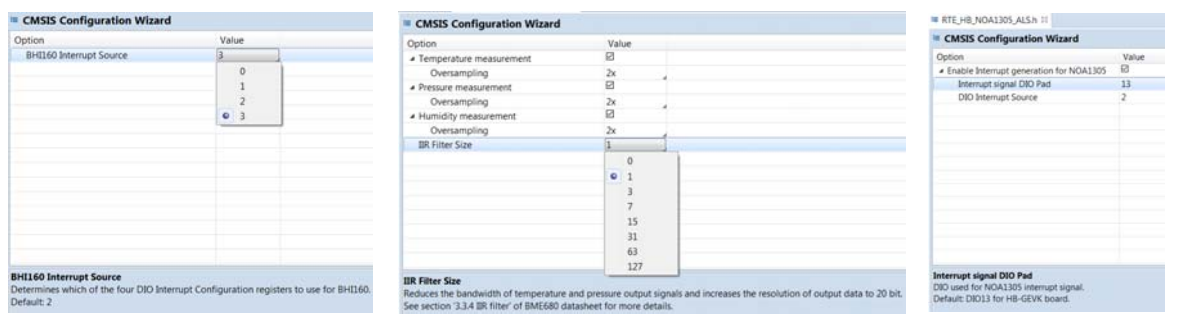

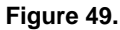

### DOCUMENTATION

Detailed documentation of all functions, code, APIs, HALs is part of the CMSIS package. Every use case (for a particular daughter card, service, etc.) copied into the workspace has its own manual with key description in the abstract.html page. URL Information and orderable part numbers are also provided as shown below.

### \*.rteconfig

The \*.rteconfig file lists the software components within the CMSIS pack. To access the components, double click \*.rteconfig file. Extensive help is provided under the description tab.

| eclipse-workspace - sense_production_tests/sense_produc | tion_tests.rteconfig - Eclipse                                |      |                  |                    |           |                                                                                          |  |  |  |
|---------------------------------------------------------|---------------------------------------------------------------|------|------------------|--------------------|-----------|------------------------------------------------------------------------------------------|--|--|--|
| File Fult Fonce Relactor Manibate Search Froject F      | sun <u>window H</u> eip                                       |      |                  |                    |           |                                                                                          |  |  |  |
| 📑 = 🗟 🕲 = 🌾 = 🗟 👁 = 🖾 🔌 🕹 🐂 😭 =                         | · 🚳 Ŧ 💽 Ŧ 🞯 Ŧ 🔅 Ŧ (                                           | •    | 8i + 9i + 🐲      | 🗁 🛷 🛨 🔝 🛽          | m 🖗 ·     | * 初 * や や * や *                                                                          |  |  |  |
| 🔁 Project Explorer 😫 📃 😫 👘 🔻 🗖 🗖                        | RTE_HB_NOA1305_ALS.h                                          |      | sense_product    | ion_tests.rteconfi | g 22      |                                                                                          |  |  |  |
| »  Sense_bme680_bsec                                    | Components 🕢 Resolve                                          |      |                  |                    |           |                                                                                          |  |  |  |
| Sense_ics_firmware                                      | Software Components                                           | Sel  | Variant          | Vendor             | Version   | Description                                                                              |  |  |  |
| b We sense_ics_firmware_sleep                           | RSI 10                                                        | bren | Turrurre         | ONSemiconduc       | renarioni | ARM Cortex-M3 48 MHz 24 kB RAM 384 kB ROM                                                |  |  |  |
| Sense_production_tests                                  |                                                               |      | PDV              | ONSemiconduc       | 140       | PSI 10 PLE stack implementations for PDK based applications                              |  |  |  |
| Includes                                                | - + DLL<br>Derinheral Conver                                  |      | DUK              | Chaberniconduc     | 1.4.0     | A SETO DEC Stack implementations for DDK based applications.                             |  |  |  |
| Debug                                                   | A Second Support                                              |      | PSI 10. SENISE.G | ONSemiconduc       | 140       | Roard Support package for PSI 10. SENSE. GEVK and PSI 10. SENSE, DR. GEVK evaluation kit |  |  |  |
| 🖻 💁 RTE                                                 | <ul> <li>+ board support</li> <li>ICS Protocol</li> </ul>     |      | Natio-Stridt-G   | Chalemiconduc      | 1.4.0     | board support package for RSE10-SERSE-OEVR and RSE10-SERSE-DB-GEVR evaluation R          |  |  |  |
| b 🗁 src                                                 | A Contraction                                                 |      |                  |                    |           |                                                                                          |  |  |  |
| abstract.html                                           | RHI160 NDOF                                                   | Ø    |                  |                    |           | Nine degrees of freedom sensor hub                                                       |  |  |  |
| sections.ld                                             | PME680 BSEC                                                   |      |                  |                    |           | Massure indoor air quality temperature humidity and atmospheric pressure using RME68     |  |  |  |
| sense_production_tests.rteconfig                        | RME680_ENV                                                    |      |                  |                    |           | Measure temperature, humidity and atmochanic pressure using RME680 environmental co      |  |  |  |
|                                                         | Putton                                                        | P    |                  |                    |           | On-board Push Button support                                                             |  |  |  |
|                                                         | 2 I2C Eenrom                                                  |      |                  |                    |           | Generic Library for regime / writing DC EERROM memories                                  |  |  |  |
|                                                         |                                                               |      |                  |                    |           | On-board LED support                                                                     |  |  |  |
|                                                         | NOA1305 ALS                                                   |      |                  |                    |           | Measure ambient light level using NOA1305 ambient light sensor                           |  |  |  |
|                                                         | Pinman                                                        |      |                  |                    |           | Defines nin mannings that will be used by HAL drivers                                    |  |  |  |
|                                                         | A Components                                                  |      |                  |                    |           | Platform independent drivers for various external components and IC                      |  |  |  |
|                                                         | Ambient Light Se                                              |      |                  |                    |           | nation independent anters for various external components and re-                        |  |  |  |
|                                                         | Environmental Se                                              |      |                  |                    |           |                                                                                          |  |  |  |
|                                                         | F P LED Driver                                                |      |                  |                    |           |                                                                                          |  |  |  |
|                                                         | Motion Sensor                                                 |      |                  |                    |           |                                                                                          |  |  |  |
|                                                         | <ul> <li>Motor Driver</li> </ul>                              |      |                  |                    |           |                                                                                          |  |  |  |
|                                                         | A   Device                                                    |      |                  |                    |           |                                                                                          |  |  |  |
|                                                         | <ul> <li>POK</li> </ul>                                       |      |                  |                    |           | RDK coffware components compatible with all evaluation boards                            |  |  |  |
|                                                         | Bluetooth Profile                                             |      |                  |                    |           |                                                                                          |  |  |  |
|                                                         | <ul> <li>b Ibidetootii Profile</li> <li>b Ibraries</li> </ul> |      |                  |                    |           |                                                                                          |  |  |  |
|                                                         | Startup                                                       | Ø    | release          | ONSemiconduc       | 2318      | RSI 10-CMSIS Startup Library and Include Folders (librosis)                              |  |  |  |
|                                                         | Startop                                                       |      | renebbe          | on occurrent due   | 2.0.20    | make emails started clotery and include ronders (normalis)                               |  |  |  |

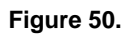

## Main Help Page

The main help page is accessible via Device/BDK, visible for all use cases in \*.rteconfig file. It's further divided into various modules as shown below.

| Software Components | Sel. | Variant    | Vendor       | Version | Description                                                                    |
|---------------------|------|------------|--------------|---------|--------------------------------------------------------------------------------|
| RSL10               |      |            | ONSemiconduc |         | ARM Cortex-M3 48 MHz, 32 kB RAM, 384 kB ROM                                    |
| > 🚸 BLE             |      | BDK        | ONSemiconduc | 1.0.0   | RSL10 BLE stack implementations for BDK based applications.                    |
| Soard Support       |      | BDK-GEVK   | ONSemiconduc | 1.0.0   | Board Support package for BDK-GEVK evaluation board.                           |
| Omponents           |      |            |              |         | Platform independent drivers for various external components and IC.           |
| 🔹 💠 Device          |      |            |              |         |                                                                                |
| 🔺 🎐 BDK             |      |            |              |         | BDK software components compatible with all evaluation boards.                 |
| AES                 |      |            | ONSemiconduc | 1.0.0   | AES module from mbedTLS                                                        |
| Event Callback      |      |            | ONSemiconduc | 1.0.0   | Library for assigning of multiple callbacks to events.                         |
| 🕈 HAL               |      |            | ONSemiconduc | 1.0.0   | Peripheral HAL drivers and RSL10 configuration                                 |
| Output Redirection  |      | SEGGER RTT | ONSemiconduc | 1.0.0   | Redirects standart output calls using SEGGER RTT                               |
| Scheduling          |      |            | ONSemiconduc | 1.0.0   | Management layer for Event Kernel Application Task                             |
| Software Timer      |      |            | ONSemiconduc | 1.0.0   | Allows to create multiple timer events while using only single hardware timer. |
| Bluetooth Profiles  |      |            |              |         |                                                                                |
| Libraries           |      |            |              |         |                                                                                |
| Startup             |      | release    | ONSemiconduc | 2.1.10  | RSL10-CMSIS Startup Library and Include Folders (libcmsis)                     |
|                     |      |            |              |         |                                                                                |
|                     |      |            |              |         |                                                                                |

Figure 51.

| ON Semiconductor <sup>®</sup> BDK v1.0.0<br>Bluetooth LE Development Kit for RSL10                                     |
|----------------------------------------------------------------------------------------------------|
| BDK                                                                                                    |
| Abstraction layers for RSL10 Bluetooth Development Kit based applications. More                                        |
| Modules                                                                                                    |
| COMPONENTS                                                                                                    |
| TASK_APP Management<br>Application Task management & custom event scheduling.                                          |
| Event Callback<br>Library for attaching multiple callback functions (listeners) to single event source.                |
| HAL<br>Peripheral Hardware Abstraction Layer for RSL10.                                                                |
| Software Timer<br>Allows creation of unlimited number of software timers with Ticker, Timeout and Timer functionality. |
| ANSI Terminal Color support<br>Bring color to your terminal screen.                                                    |
| Target<br>Evaluation board specific definitions.                                                                       |
| API                                                                                                    |
| Bluetooth Low Energy<br>Library for handling of BLE functionality and libraries of supported BLE profiles.             |

Figure 52.

Sub-sections may be expanded for further information (Ex: HAL interfaces shown below)

| HAL<br>2014                                                                                |  |
|--------------------------------------------------------------------------------------------|--|
| Peripheral Hardware Abstraction Layer for RSL10. More                                      |  |
| Modules                                                                                    |  |
| Clock Configurations<br>Defines possible clock configurations for proper operation of BDK. |  |
| I2C Interface for communication with connected shields.                                    |  |
| SPI<br>SPI interface for communication with connected shields.                             |  |
| UART<br>UART interface for communication with connected shields.                           |  |
| Macros                                                                                     |  |
| #define HAL_TIME_RESOLUTION_US (1000)                                                      |  |
| #define HAL_TIME_ELAPSED_SINCE(start_timestamp) (HAL_Time() - start_timestamp)             |  |
| #define HAL_OK (0)                                                                         |  |
| Figure 53.                                                                                 |  |

CMSIS also provides software timers and applications task manager abstraction layers to enable management of

specific tasks and timing within the event kernel.

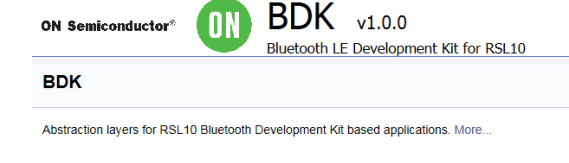

| Modules                                                                                                    |                     |
|----------------------------------------------------------------------------------------------------|---------------------|
| COMPONENTS                                                                                                 |                     |
| TASK_APP Management<br>Application Task management & custom event scheduling.                              |                     |
| Event Callback<br>Library for attaching multiple callback functions (listeners) to single event source.    |                     |
| HAL<br>Peripheral Hardware Abstraction Layer for RSL10.                                                    |                     |
| Software Timer<br>Allows creation of unlimited number of software timers with Ticker, Timeout and T        | imer functionality. |
| ANSI Terminal Color support<br>Bring color to your terminal screen.                                        |                     |
| Target<br>Evaluation board specific definitions.                                                           |                     |
| API                                                                                                    |                     |
| Bluetooth Low Energy<br>Library for handling of BLE functionality and libraries of supported BLE profiles. |                     |
|                                                                                                    |                     |

### Figure 54.

Every example attached to the RSL10–SENSE–GEVK is equipped with addl. help under *abstract.html* 

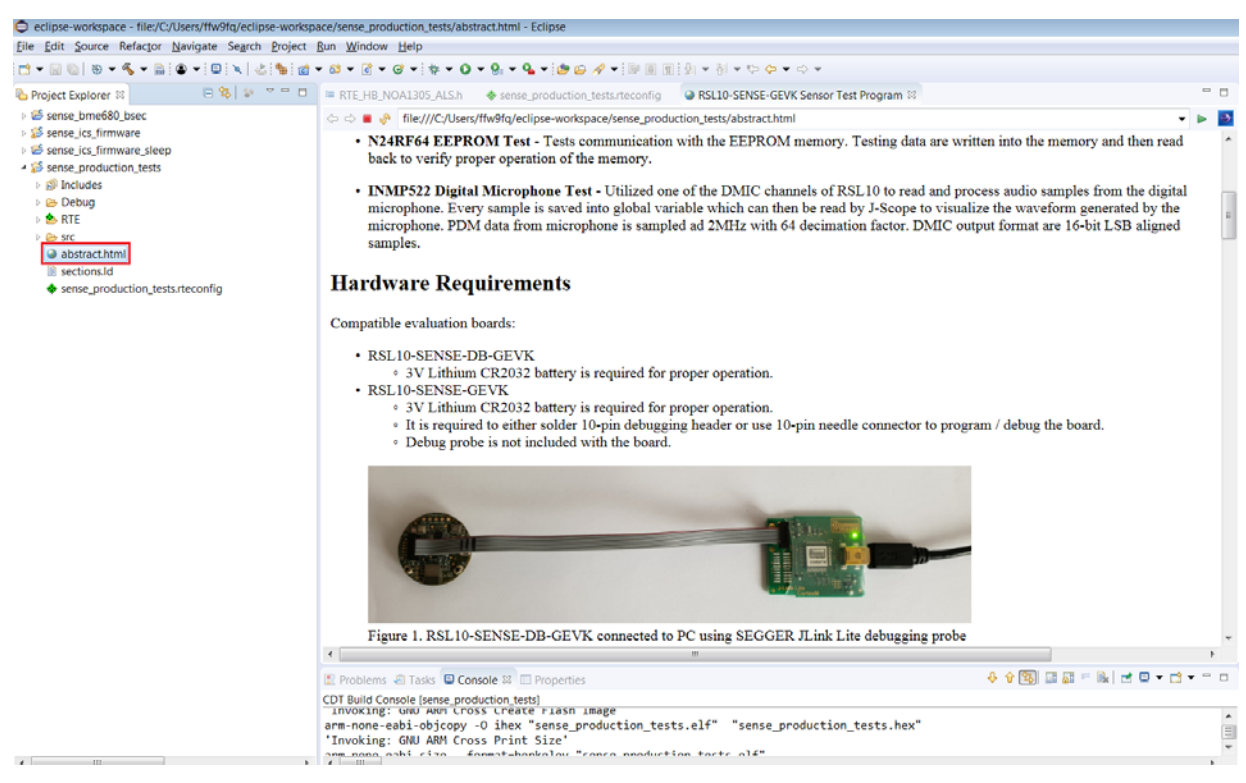

Figure 55.

#### Bluetooth is a registered trademark of Bluetooth SIG.

ON Semiconductor and the aretrademarks of Semiconductor Components Industries, LLC dba ON Semiconductor or its subsidiaries in the United States and/or other countries. ON Semiconductor owns the rights to a number of patents, trademarks, copyrights, trade secrets, and other intellectual property. A listing of ON Semiconductor's product/patent coverage may be accessed at <u>www.onsemi.com/site/pdl/Patent-Marking.pdf</u>. ON Semiconductor reserves the right to make changes without further notice to any products herein. ON Semiconductor makes no warranty, representation or guarantee regarding the suitability of its products for any particular purpose, nor does ON Semiconductor assume any liability arising out of the application or use of any product or circuit, and specifically disclaims any and all liability, including without limitation special, consequential or incidental damages. Buyer is responsible for its products and applications using ON Semiconductor. "Typical" parameters which may be provided in ON Semiconductor dates sheets and/or specifications can and do vary in different applications and actual performance may vary over time. All operating parameters, including "Typicals" must be validated for each customer application by customer's technical experts. ON Semiconductor does not convey any license under its patent rights or the rights of others. ON Semiconductor dates needs on a a foreign jurisdiction or any devices intended for implantation in the human body. Should Buyer purchase or use ON Semiconductors harmless against all claims, costs, damages, and expenses, and reasonable attorney fees arising out of, directly or indirectly, any claim of personal injury or death associated with such unintended or unauthorized use, even if such claim alleges that ON Semiconductor was negligent regarding the design or manufacture of the part. ON Semiconductor is an Equal Opportunity/Affirmative Action Employer. This literature is subject to all applicable copyright laws and is not for resale in any manner.

Phone: 421 33 790 2910

#### PUBLICATION ORDERING INFORMATION

#### LITERATURE FULFILLMENT

Literature Distribution Center for ON Semiconductor 19521 E. 32nd Pkwy, Aurora, Colorado 80011 USA Phone: 303-675-2175 or 800-344-3860 Toll Free USA/Canada Fax: 303-675-2176 or 800-344-3867 Toll Free USA/Canada Email: orderlit@onsemi.com N. American Technical Support: 800–282–9855 Toll Free USA/Canada Europe, Middle East and Africa Technical Support:

ON Semiconductor Website: www.onsemi.com Order Literature: http://www.onsemi.com/orderlit

For additional information, please contact your local

Sales Representative